# คู่มือการให้บริการ E-Services ประชาชน เทศบาลตำบลม่วงยาย

# สารบัญ

| ๑.การเ      | ข้าหน้าเว็บไซต์ e-Services Center                                             | ୭   |
|-------------|-------------------------------------------------------------------------------|-----|
| ๒.งานเ      | มริการเพื่อประชาชน                                                            | ଝ   |
| ම.ම         | การให้บริการ จองคิวทำใบขับขี่ ของกรมการขนส่งทางบก                             | ଝ   |
| ම.ම         | การให้บริการ ขอเลขทะเบียนรถ ของกรมการขนส่งทางบก                               | б   |
| ່ອ.ຄ        | การให้บริการ ตรวจสอบชื่อสกุลเบื้องต้น ของกรมการปกครอง                         | ଣ୍ୟ |
| ୭.๔         | การให้บริการ ระบบค้นหารูปแปลงที่ดิน ของกรมที่ดิน                              | ಷ   |
| అ.డ         | การให้บริการ ติดตามสถานะคดี ของกรมบังคับคดี                                   | R   |
| ේ.ම         | การให้บริการ ตรวจสอบสิทธิสวัสดิการสังคม ของกรมบัญชีกลาง                       | ୦୦  |
| ම.๗         | การให้บริการ ระบบตรวจสอบสิทธิสวัสดิการรักษาพยาบาล ของกรมบัญชีกลาง             | ୭୭  |
| ಎ.ಡ         | การให้บริการ ขอรับกล้าไม้ออนไลน์ ของกรมป่าไม้                                 | මම  |
| ම.ශ්        | การให้บริการ ขอรับสารเร่งพด. หญ้าแฝกและเมล็ดพันธ์พืชปุ๋ยสด ของกรมพัฒนาที่ดิน  | ଭଳ  |
| ම.ගෙ        | การให้บริการ ขอมีบัตรประจำตัวคนพิการ ของกรมส่งเสริมและพัฒนาคุณภาพชีวิตคนพิการ | ୭୯  |
| ම.ගෙ        | การให้บริการ ยื่นภาษีรายได้บุคคลธรรมดา ของกรมสรรพากร                          | ୦୯  |
| ම.ම         | การให้บริการ ติดตามการขอคืนภาษี ภ.ง.ด๙๑/๙๐ ของกรมสรรพากร                      | වෙ  |
| ່ອ.໑ຓ       | การให้บริการ ติดตั้งประปา ในเขตนนทบุรี สมุทรปราการ ของการประปานครหลวง         | ୭୩  |
| ୭.୭୯        | การให้บริการ ขอใช้ฎ้าประปาในเขตต่างจังหวัด ของการประปาส่วนภูมิภาค             | ଜନ  |
| ම. ෙේ       | การให้บริการ ขอใช้ไฟฟ้า ในเขตนนทบุรี สมุทรปราการ ของการไฟฟ้านครหลวง           | ୭ଟ  |
| ප්.මේ       | การให้บริการ ขอใช้ไฟฟ้า ในเขตต่างจังหวัด ของการไฟฟ้าส่วนภูมิภาค               | ၜဝ  |
| ๓. งาน      | บริการผู้ประกอบธุรกิจ/SMEs                                                    | මම  |
| ଣା.ଭ        | การให้บริการ ลงทะเบียนผู้ค้ากับภาครัฐ ของกรมบัญชีกลาง                         | ම්ම |
| ണ.២         | การให้บริการ แจ้งโรคระบาดสัตว์ ของกรมปศุสัตว์                                 | මම  |
| ๔. งาน      | บริการด้านแรงงานหรือส่งเสริมการมีงานทำ                                        | ୭୩  |
| <b>ଝ</b> .୭ | การให้บริการ ขึ้นทะเบียนคนว่างงาน ของกรมการจัดหางาน                           | ୭୩  |
| ໔.୭         | การให้บริการ ระบบค้นหางานทำ และคนหางาน (Smart Job Center) ของกรมการจัดหางาน   | ୭୯  |
| <b>໔</b> .୩ | การให้บริการ ขึ้นทะเบียนผู้ประกันตน มาตรา ๔๐ ของสำนักงานประกันสังคม           | ୭୯  |
| <b>๔</b> .๔ | การให้บริการ ขอรับประโยชน์ทดแทน กรณีว่างงาน ของสำนักงานประกันสังคม            | ୭୩  |

#### ๑. การเข้าหน้าเว็บไซต์ e-Services Center

๑.๑ เปิดโปรแกรม browser

๑.๒ พิมพ์ URL ของเว็บไซต์เทศบาลตำบลม่วงยาย<u>www.tambonmuangyai.go.th</u>และคลิก Enter

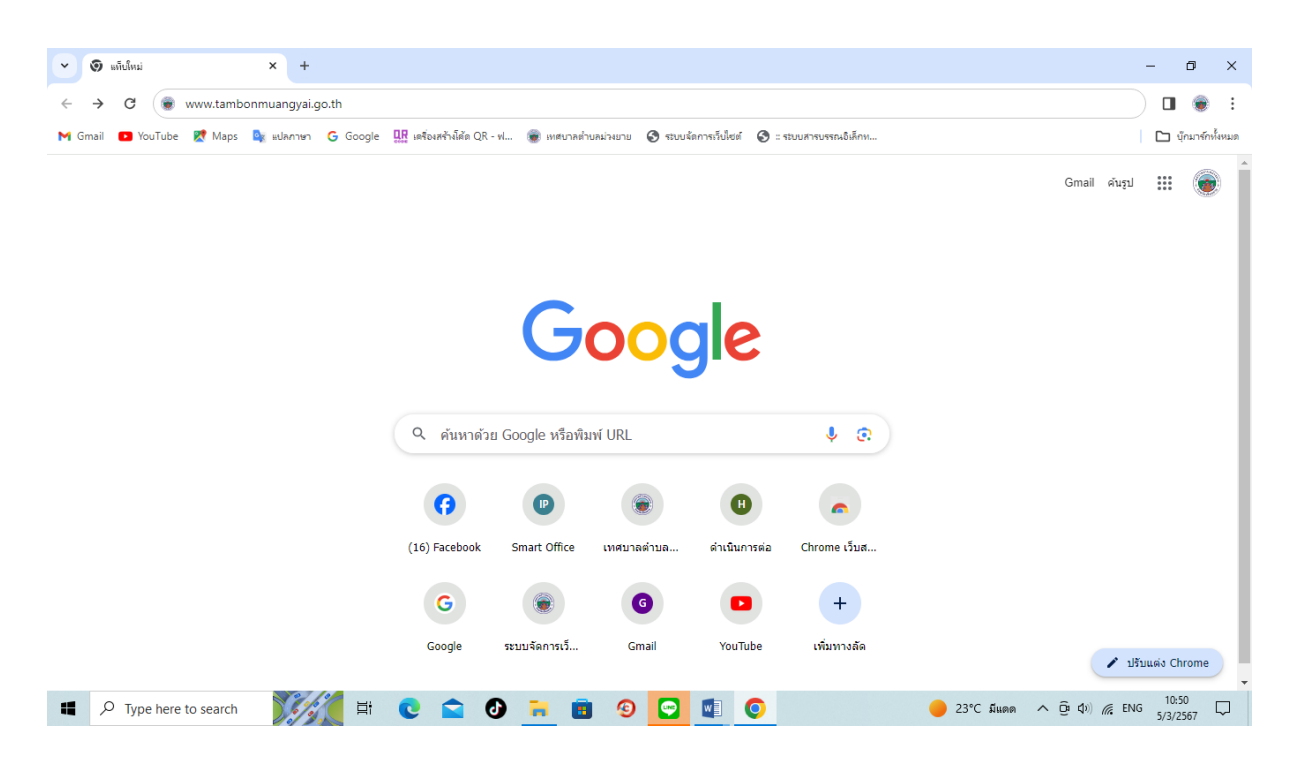

รูปภาพแสดงการกรอก URL ของเว็บไซต์เทศบาลตำบลม่วงยาย www.tambonmuangyai.go.th

๑.๓เข้าสู่หน้าเว็บไซต์เทศบาลตำบลม่วงยาย

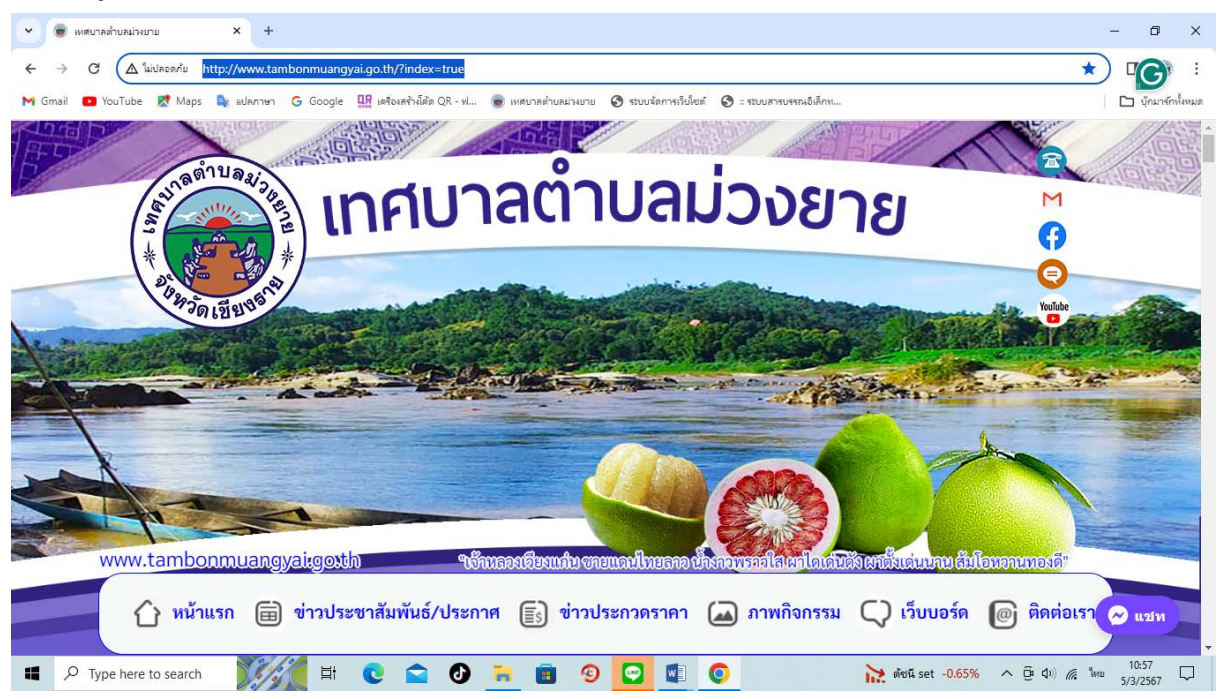

รูปแสดงหน้าเวปไซต์อำเภอดอทคอม <u>www.tambonmuangyai.go.th</u>

๑.๔ คลิกที่ " One stop service (oss)

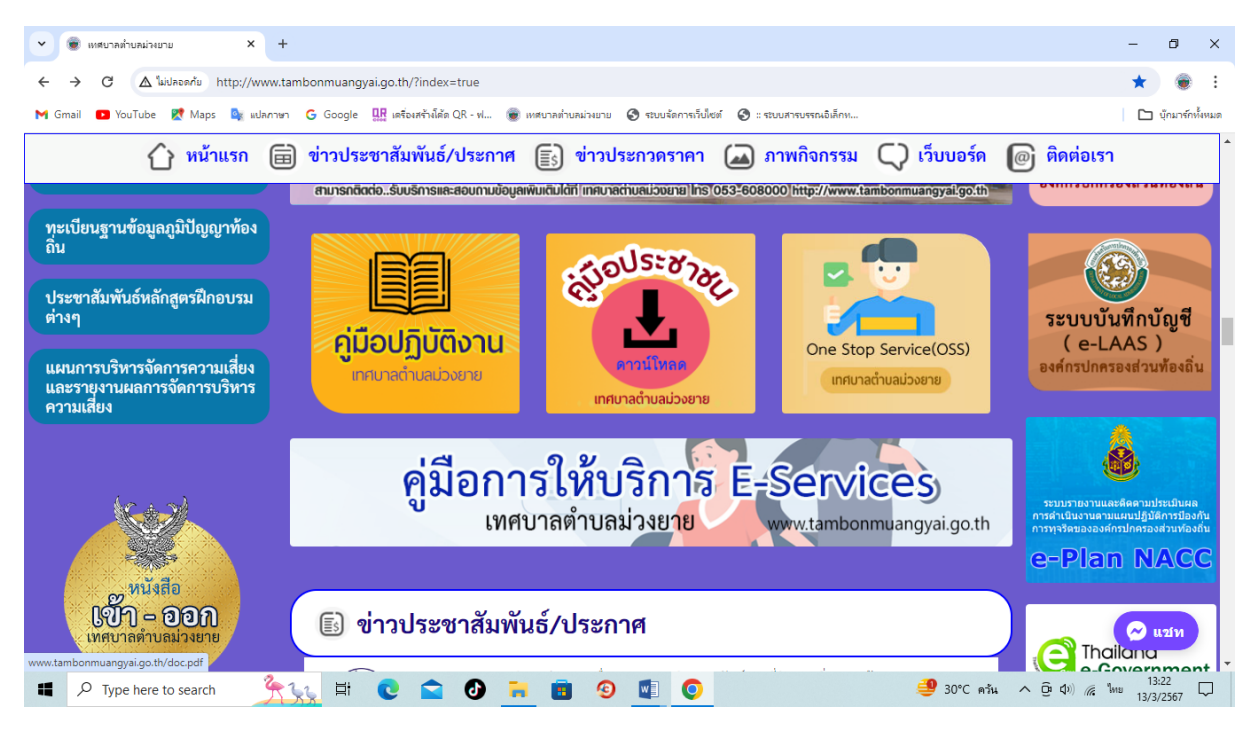

#### ๑.๕ เข้าส่ระบบ" One stop service (oss)

| ← → C ºo https://www.                                                                                            | w.dla.go.th/oss.htm                                                |                                                   |                                                           | ९ 🖈 🔲 🛞 :                                |
|----------------------------------------------------------------------------------------------------|--------------------------------------------------------------------|---------------------------------------------------|-----------------------------------------------------------|------------------------------------------|
| M Gmail 🚺 YouTube 👷 Maps                                                                                         | 💁 แปลภาษา 🔓 Google 🔐 เตรืองสร้างโด้ต QR - ฟ                        | 👼 เทสบาลต่ำบลม่วงยาย 🚷 ระบบจัดการเว็บไซด์ 🔇       | :: ระบบสารบรรณอิเล็กท                                     | 🗋 นักมาร์กทั้งหมด                        |
|                                                                                                    | กรมส่งเสริมการปกครองท้องกั้น<br>Department of Local Administration | ดับหา                                             | n - n + 📻 🎆 🔹 שלוע אינע אינע אינע אינע אינע אינע אינע אינ | ^                                        |
|                                                                                                    | หน้าแรก เกี่ยวกับเ                                                 | ก ▼ ข่าวประชาสัมพันธ์ ▼ แลกเปลี่ยนความคิดเห็น ▼ ด | รำถามที่พบบ่อย ▼ หนังสืออิเล็กทรอนิกส์ ▼ ติดต่อเรา        |                                          |
| Sec. 10. 1                                                                                                    |                                                                    |                                                   |                                                           |                                          |
|                                                                                                    | งานบริการของผ                                                      | <u> สูนย์บริการร่วม/สูนย์บริก</u>                 | ารแบบเบ็ดเสร็จ                                            |                                          |
|                                                                                                    |                                                                    |                                                   |                                                           |                                          |
|                                                                                                    |                                                                    | (One Stop Service : OSS)                          |                                                           |                                          |
|                                                                                                    | งานบริการเพื่อประชาชน                                              |                                                   |                                                           |                                          |
|                                                                                                    |                                                                    |                                                   |                                                           |                                          |
| a de la companya de la companya de la companya de la companya de la companya de la companya de la companya de la | จองคิวทำใบขับข้                                                    | ขอเลขทะเบียนรถ                                    | ดรวจสอบชื่อสกุลเบื้องดัน                                  |                                          |
| 61 1                                                                                                    | กรมการขมส่งทางบก                                                   | กรมการขนส่งทางบก                                  | กระเกายปกระวง                                             |                                          |
|                                                                                                    | ระบบค้นหารปแปลงที่ดิน                                              | ดิดตามสถานะคดี                                    | ดรวจสอบสิทธิ์สวัสด์การสังคม                               |                                          |
|                                                                                                    |                                                                    |                                                   |                                                           |                                          |
|                                                                                                    | PRATTICK                                                           | Инпили                                            | пышетни о                                                 |                                          |
|                                                                                                    | ระบบตรวจสอบสิทธิสวัสดิการรักษา<br>พยาบาล                           | ขอรับกล้าไม้ออนไลน์                               | ขอรับสารเร่งพด. หญ้าแฝกและ<br>เมล็ดพันธุ์พืชปุ่ยสด        | 100                                      |
|                                                                                                    | Constants                                                          |                                                   |                                                           | - 11:23 -                                |
| P Type here to search                                                                                            | )/// Pi 💟 🔽 🕑                                                      | 🔚 🖪 🧐 🔛 🛄 🌍                                       | 🤤 26°C ควัน                                               | ∧ Q: (4)) @ <sup>1</sup> ¥100 5/3/2567 ↓ |

รูปภาพแสดงหน้าเว็ปไซต์E-Services

## ๒. งานบริการเพื่อประชาชน

๒.๑ การให้บริการ จองคิวทำใบขับขี่ ของกรมการขนส่งทางบก ๒.๑.๑ คลิกที่ "จองคิวทำใบขับขี่"

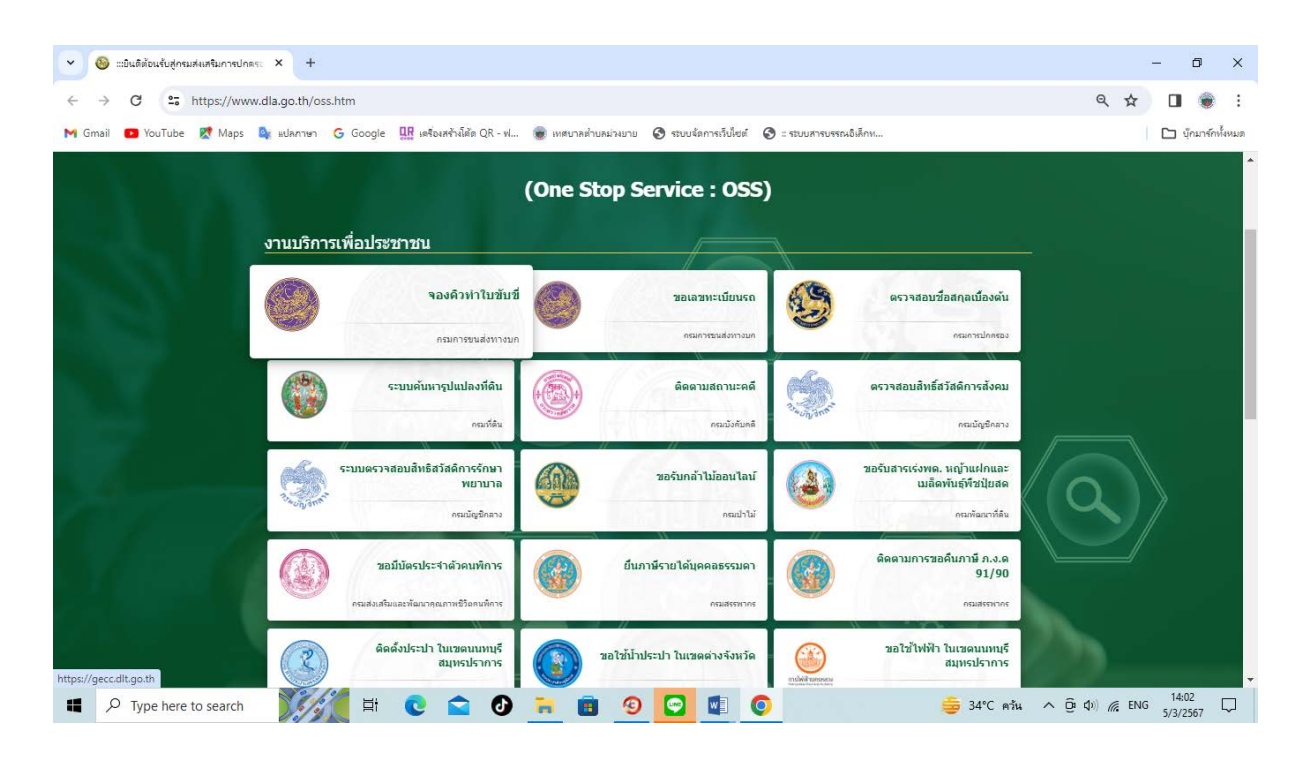

๒.๑.๒ เข้าสู่หน้าเวปไซต์DLT Smart Queue (<u>https://gecc.dlt.go.th/login</u>)

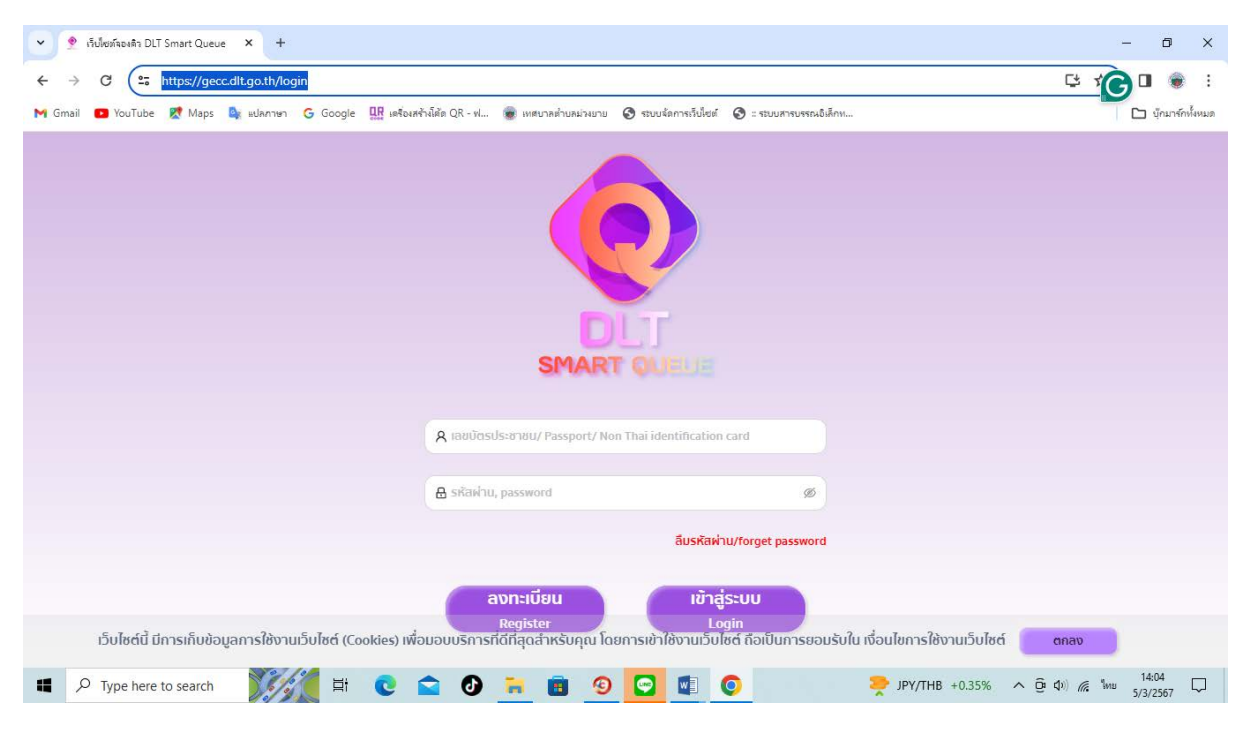

รูปภาพแสดงหน้าเว็บไซต์ DLT Smart Queue

๒.๑.๓ กรณีผู้รับบริการ ยังไม่ได้ลงทะเบียน คลิกที่ "ลงทะเบียน" เพื่อลงทะเบียน

๒.๑.๔ กรณีผู้รับบริการ ลงทะเบียนแล้ว ให้กรอกเลขบัตรประจำตัวประชาชน/Passaport/Non Thai identificationcard, กรอกรหัสผ่าน และคลิกที่ "เข้าสู่ระบบ"

๒.๑.๕ ดำเนินการจองคิวทำใบขับขี่ให้ผู้รับบริการ

- ๒.๒ การให้บริการ ขอเลขทะเบียนรถ ของกรมการขนส่งทางบก
- ๒.๒.๑ คลิกที่ "ขอเลขทะเบียนรถ"

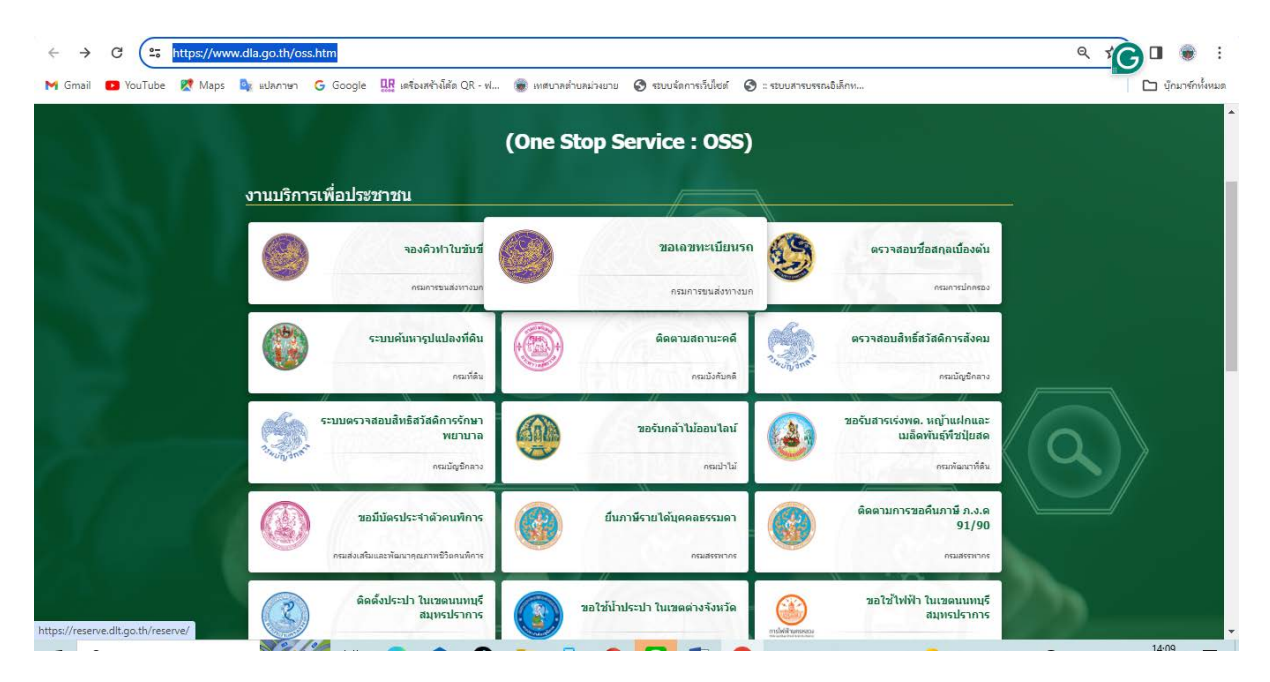

รูปภาพแสดง Menu ขอเลขทะเบียนรถ

๒.๒.๒ เข้าสู่หน้าเว็บไซต์ ระบบจองหมายเลขทะเบียนรถยนต์ผ่านอินเตอร์เน็ต

(https://reserve.dlt.go.th/reserve/ ← → C 😄 https://reserve.dlt.go.th/reserve/v2/ ☆ 🛛 😨 🗄 M Gmail 💶 YouTube 👷 Maps 🍇 แปลกาษา 💪 Google 🔛 เครื่องสร้ามัศัก QR - ฟ... 🌚 เทศบาลท่ายหม่วงมาย 🔇 ร่วยบรัดการกว้บโซต์ 🔇 : ร่วยบรักษรรณยิมัศกร 🗅 นักมาร์กทั้งหมด ระบบจองหมายเลขทะเบียนรถยนต์ผ่านอินเตอร์เน็ต สำนักงานขนส่งกรงเทพมหานครพื้นที่ 5 กรมการขนส่งทางบก ß จองหมายเลขทะเบียน ตารางกำหนดการจองเลขทะเบียนทางอินเตอร์เน็ต ตรวจสอบผลการจอง รถยนต์นั้งส่วนบุคคลไม่เกิน 7 คน (รถเก๋ง หรือ รถกระบะ 4 ประค) วันที่ หมายเหตุ วับ หมวดอักษร เลขเปิดจอง จดทะเบียนภายในวันที่ ตารางเปิดจองหมายเลข จันทร์ 4 มีนาคม 2567 4501 - 5499 3 JUN 1911 2567 ปัจจุบัน 515 5 มีนาคม 2567 5501 - 6999 4 เมษายน 2567 งคทะเบียนถึงเลข อังคาร 5បត្ថ 6 มีนาคม 2567 51<u>§</u> 7001 - 8500 5 เมษายน 2567 5ขญ-2773 ประกาศ 115 พฤหัสบดี 7 มีนาคม 2567 5t<u>s</u> 8501 - 9998 9 เมษายน 2567 ตั้งแต่วันที่ <mark>1 มิถุนายน 2566</mark> เป็นต้นไป ศุกร์ 8 มีนาคม 2567 5ขณ 10 - 1500 9 เมษายน 2567 การจองหมายเลขทะเบียนรถยนต์จะต้อง <mark>ยืนยันตัว</mark> **บุคคล** ทุกครั้งก่อนการจอง ด้วยการ Login ผ่านแอปพลิเคชั่น ThalD ของกรม รถชนต์นั้งส่วนบุคคลเกิน 7 คน (รถคู้) การปกครอง and the ริธีการติดตั้ง / กามหายึยนให้งาน แถงไพถี 

รูปภาพแสดงหน้าเว็บไซต์ ระบบจองหมายเลขทะเบียนรถยนต์ผ่านอินเตอร์เน็ต

๒.๒.๓ แจ้งหลักเกณฑ์ให้ผู้รับบริการทราบ

๒.๒.๔ คลิกที่ "ยอมรับหลักเกณฑ์"

๒.๒.๕ ดำเนินการ จองหมายเลขทะเบียน/ตรวจสอบผลการจอง ให้ผู้รับบริการ

หมายเหตุ ระบบเปิดให้จองหมายเลขทะเบียน ในเวลา ๑๐:๐๐ - ๑๖:๐๐ น. เท่านั้น

๒.๓ การให้บริการ ตรวจสอบชื่อสกุลเบื้องต้น ของกรมการปกครอง

๒.๓.๑ คลิกที่ "ตรวจสอบชื่อสกุลเบื้องต้น"

|                |                                                           | (One S | top Service : 055                      | ) |                                                                     |  |
|----------------|-----------------------------------------------------------|--------|----------------------------------------|---|---------------------------------------------------------------------|--|
| งานบริการเพื่อ | บประชาชน                                                  |        |                                        |   |                                                                     |  |
| 0              | จองดัวทำใบขับขี<br>คณการแสงทางแก                          | 0      | ชอเลชทะเบียนรถ<br>คณการแสงการแก        | G | <b>ตรวจสอบชื่อสกุลเบื้องตัน</b><br>กระการปกครอง                     |  |
|                | ระบบค้นหารุปแปลงที่ดิน<br><sub>คณาใส้จ</sub>              |        | ติดตามสถานะคดี<br>คณวังกับคลั          | ٢ | ดรวจสอบสิทธิ์สวัสด์การสังคม<br>กนะันุร์กระ                          |  |
| sar            | มตรวจสอบสิทธิสวัสดีการรักษา<br>พยาบาล<br>คณอัญจิกลาร      | 9      | <b>ชอร์บกล้าไม้ออนไลน์</b><br>คณป่าไม่ | ٨ | ขอรับสารเรงพด. หญ้าแฝกและ<br>เมล็ดพันธุ์ที่ชปุยสด<br>ครมต้อมาก็ดื่ม |  |
| ()<br>•        | ขอมีปัตรประจำด้วดบริการ<br>แต่แล่นและคิดอากแกระปังคนก็การ |        | ยื่นภาษีรายได้บุคคลธรรมดา<br>กระสงจากร |   | ดิดดามการขอดินภาษี ภ.ง.ด<br>91/90<br>กระสรรหาด                      |  |

รูปภาพแสดง Menu ตรวจสอบชื่อสกุลเบื้องต้น

๒.๓.๒ เข้าสู่หน้าเว็บไซต์ ทะเบียนชื่อบุคคล การตรวจสอบชื่อสกุลเบื้องต้นเพื่อจัดตั้ง (https://stat.bora.dopa.go.th/WcheckIname/#/CheckLname)

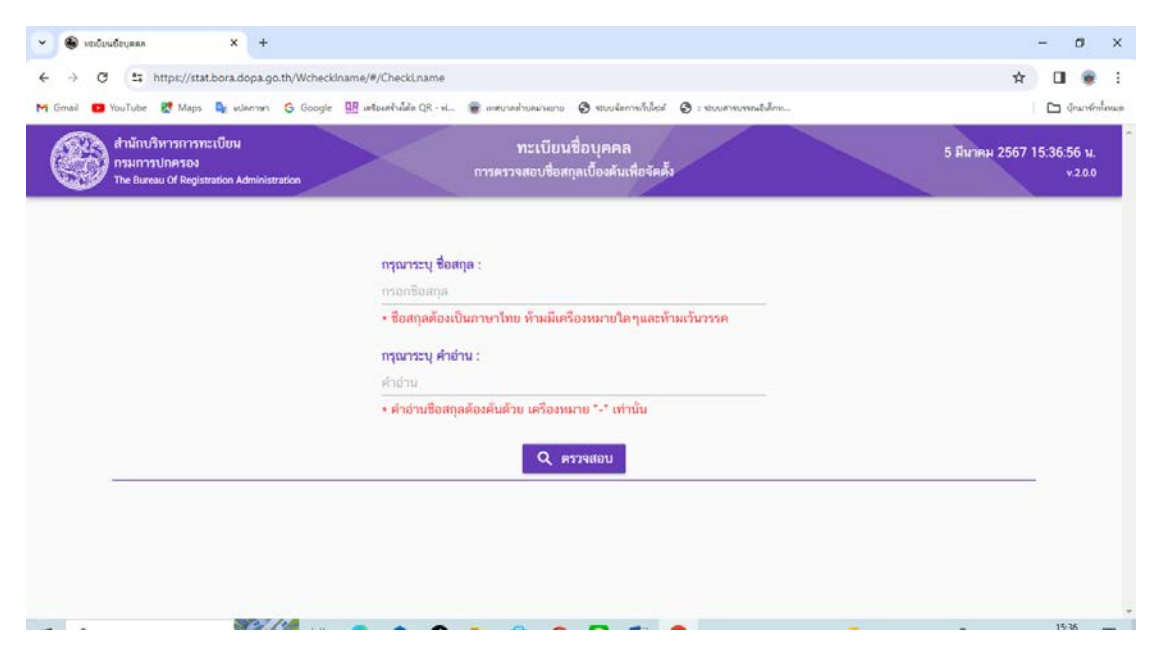

รูปภาพแสดงหน้าเว็บไซต์ ระบบจองหมายเลขทะเบียนรถยนต์ผ่านอินเตอร์เน็ต

๒.๓.๓ กรอก ชื่อสกุล ตามที่ผู้รับบริการต้องการ

๒.๓.๔ กรอก คำอ่านของชื่อสกุล ตามที่ผู้รับบริการต้องการ

๒.๓.๕ คลิกที่ "ตรวจสอบ"

๒.๔ การให้บริการ ระบบค้นหารูปแปลงที่ดิน ของกรมที่ดิน

๒.๔.๑ คลิกที่ "ระบบค้นหารูปแปลงที่ดิน"

| 🕑 🛞 ะเย็นดีต้อนรับสู่กรมส่งเสริมการ | Unast × +                                                  |                                               |                                                                       | - 0 X                        |
|-------------------------------------|------------------------------------------------------------|-----------------------------------------------|-----------------------------------------------------------------------|------------------------------|
| ← → C 25 https://v                  | vww.dla.go.th/oss.htm                                      |                                               |                                                                       | ९ 🖈 🛯 🛞 :                    |
| M Gmail 🖸 YouTube 👷 Map             | os 🍓 แปลกาษา 🥝 Google 🏦 เครื่องสร้างโค้ด QR - ฟ            | 👼 เทศบาลล่าบลม่วงยาย 🔇 ระบบจัดการเว็บไซต์ 🤅   | ระบบสารบรรณอิเล็กท                                                    | 🗋 บุ๊กมาร์กทั้งหมด           |
|                                     | งาบบริการเพื่อประชาชน                                      | (One Stop Service : OSS)                      |                                                                       |                              |
| 22.1                                | จองคิวทำในขับซี<br>คณะกระแสงการแล                          | <b>รอเคราะเบียนรถ</b><br>คณการบสภารมก         | ตรวจสอบชื่อสกุลเบื้องตับ<br>คนการปกคอง                                |                              |
| <u> </u>                            | ระบบคันหารูปแปลงท์ดิน<br>กบก์สน                            | ดัดตามสถานะคดี<br>กระบังกับกลี                | ตรวจสอบสิทธิ์สวัสดิการสังคม<br>จะบุรูเลซ้า<br>กระนัญชิงสาว            |                              |
| der al                              | ระบบตรวจสอบสิทธิสวัสต์การรักมา<br>พยาบาล<br>คณบัฐธิกลาง    | ชอรัมกล้าไม้ออนไลน์<br>คณะไปไ                 | ขอรับสารเร่งพด. หญ้าแฝกและ<br>เมล็ดพันธุ์ทั่วมุปัยสด<br>คณพัฒนาที่สัม | $\langle \mathbf{Q} \rangle$ |
|                                     | ขอมีปัตรประจำด้วดบหิการ<br>คนส่งสัมและทัดนาคณสาหร้อดบทิการ | ขึ้นภาษีรายได้บุคคลธรรมดา<br>กระสรดากร        | ติดตามการขอคืนภาษี ก.ง.ด<br>91/90<br>กณสะการ                          |                              |
| https://landsmaps.dol.go.th         | ດິດຕໍ່ມີປະເປາ ໃນເຫດແມນນູ້<br>ແມນຮະນັບການ<br>h              | ขอไซ้ป้าประปา ในเขตต่างจังหวัด<br>📻 🖪 🧐 😋 🖉 🧿 | รอไว้ไฟฟ้า ในเรอนแทบเรี<br>สมุทธปราการ<br>รังสีราชการ                 | ▲ ^ @ Ф) // ENG 15:48        |

รูปภาพแสดง Menu ระบบค้นหารูปแปลงที่ดิน

๒.๔.๒เข้าสู่หน้าเว็บไซต์ ระบบค้นหารูปแปลงที่ดิน (<u>https://landsmaps.dol.go.th/</u>)

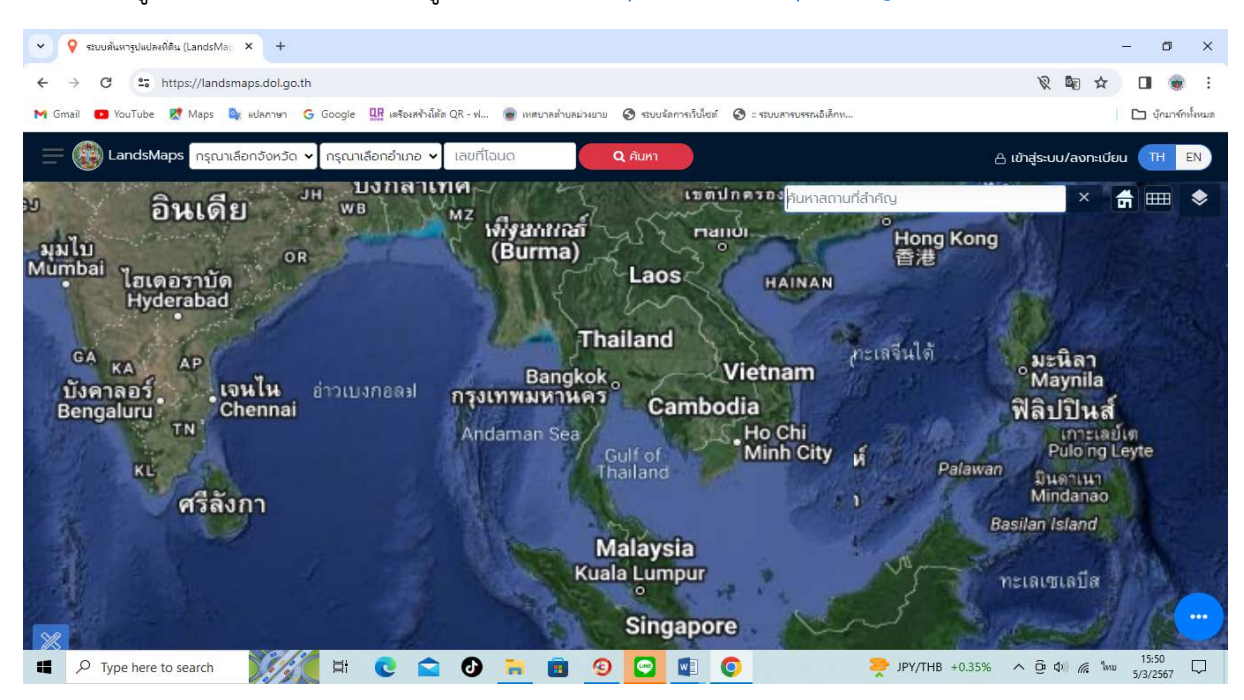

รูปภาพแสดงหน้าเว็บไซต์ ระบบค้นหารูปแปลงที่ดิน๒.๔.๓ เลือกจังหวัด ตามที่ผู้รับบริการต้องการ

๒.๔.๔ เลือกอำเภอ ตามที่ผู้รับบริการต้องการ ๒.๔.๕ กรอกเลขที่โฉนด ตามที่ผู้รับบริการต้องการ ๒.๔.๖ คลิกที่ "ค้นหา"

๒.๕ การให้บริการ ติดตามสถานะคดี ของกรมบังคับคดี

๒.๕.๑ คลิกที่ "ติดตามสถานะคดี"

|                   | งานบริการของ                                             | <b>ศูนย์บร</b> ิก | ารร่วม/ศูนย์บริก                      | ารแบบ       | เบ็ดเสร็จ                                                             |  |
|-------------------|----------------------------------------------------------|-------------------|---------------------------------------|-------------|-----------------------------------------------------------------------|--|
| <u>งานบริการเ</u> | พื่อประชาชน                                              | (One St           | op Service : OSS)                     |             |                                                                       |  |
| ۲                 | <b>จองคิวฟาไบขับข้</b><br>คณคารขมส่งทางบก                | 0                 | ชอเลชทะเบียนรถ<br>ครมการมสงทางมก      | 3           | <b>ตรวจสอบชื่อสกุลเบื้องดับ</b><br>กรมการปกครอง                       |  |
|                   | ระบบค้นหารูปแปลงที่ดิน<br><sub>กระกำลิน</sub>            |                   | <b>ดิดตามสถานะคดี</b><br>กรมบังคัมดดั | Analy anter | <b>ตรวจสอบสิทธิ์สวัสดัการสังคม</b><br>คณปัญชีกลาง                     |  |
| Ser.              | ระบบตรวจสอบสิทธิสวัสดิการรักษา<br>พยาบาล<br>กรมบัญชีกลาง |                   | ขอรับกล้าไม้ออนไลน์<br>ครมปาไม้       |             | ขอรับสารเร่งพด. หญ้าแฝกและ<br>เบล็ดทับธุ์ที่ขัปไยสด<br>กระทัลนาที่ดิน |  |
|                   | ขอมีบัตรประจำด้วคนพิการ                                  |                   | ยื่นภาษีรายได้บุคคลธรรมดา             |             | ดิตตามการขอคืนภาษี ภ.ง.ด<br>91/90                                     |  |

รูปภาพแสดง Menu ติดตามสถานะคดี

๒.๕.๒ เข้าสู่หน้าเว็บไซต์ บริการข้อมูล กรมบังคับคดี

(http://ledwebsite.led.go.th/ledweb/led/web/system/WEB@lo@oAction.do)

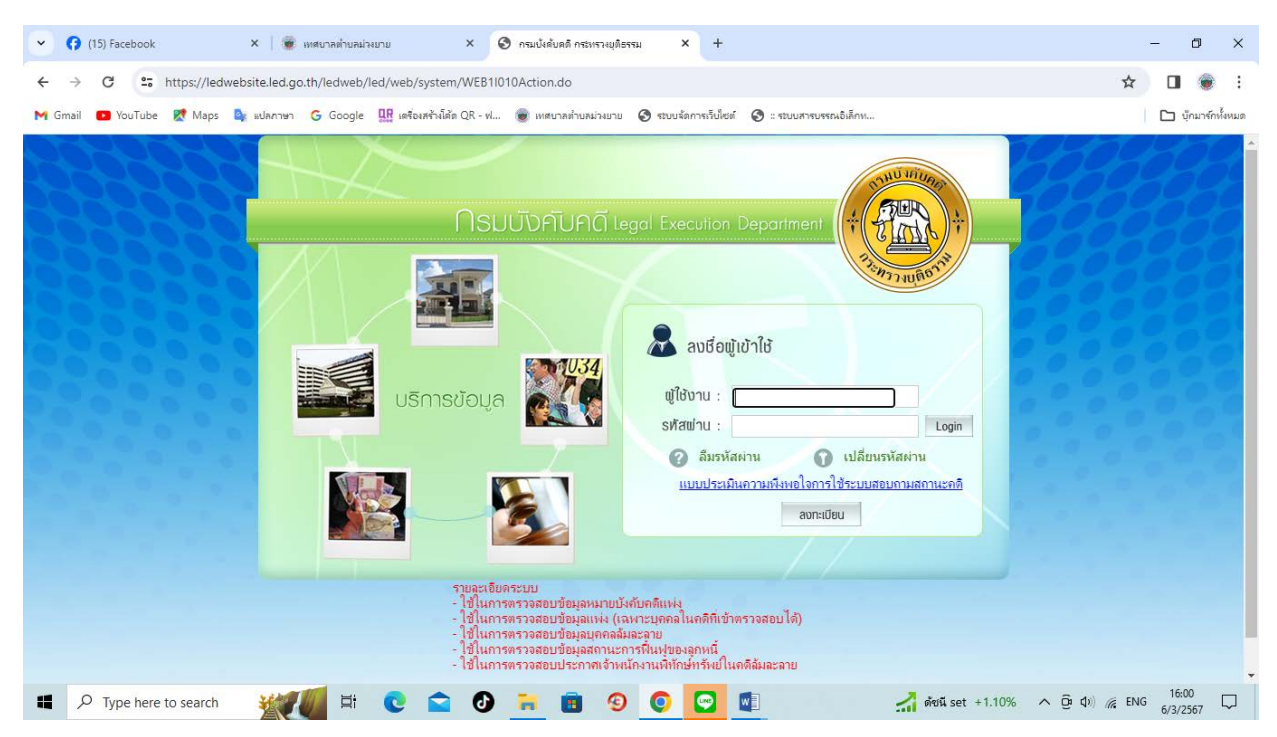

รูปภาพแสดงหน้าเว็บไซต์ บริการข้อมูล กรมบังคับคดี

๒.๕.๓ กรณีผู้รับบริการ ยังไม่ได้ลงทะเบียน คลิกที่ "ลงทะเบียน" เพื่อลงทะเบียน ๒.๕.๔ กรณีผู้รับบริการ ลงทะเบียนแล้ว ให้กรอกผู้ใช้งาน กรอกรหัสผ่าน และคลิกที่ "เข้าสู่ระบบ" ๒.๕.๕ ดำเนินการติดตามสถานะคดีให้ผู้รับบริการ ๒.๖ การให้บริการ ตรวจสอบสิทธิสวัสดิการสังคม ของกรมบัญชีกลาง

๒.๖.๑ คลิกที่ "ตรวจสอบสิทธิสวัสดิการสังคม"

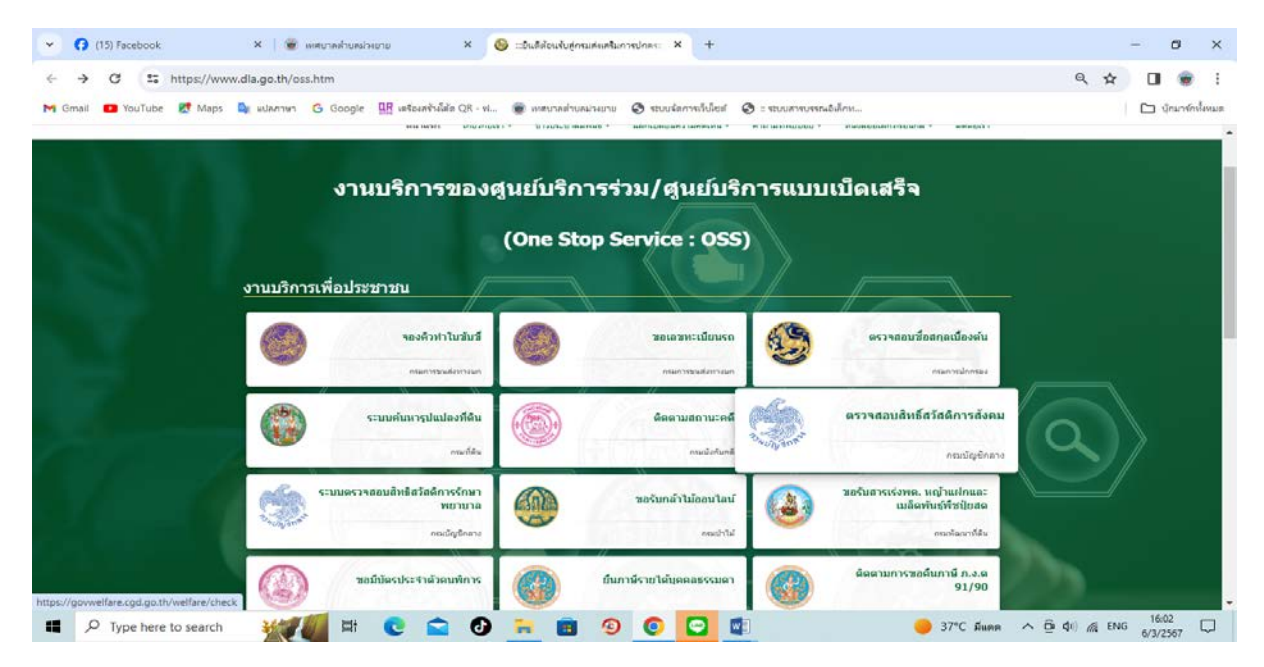

รูปภาพแสดง Menu ตรวจสอบสิทธิสวัสดิการสังคม

๒.๖.๒ เข้าสู่หน้าเว็บไซต์ ตรวจสอบสิทธิสวัสดิการ (https://govwelfare.cgd.go.th/welfare/check)

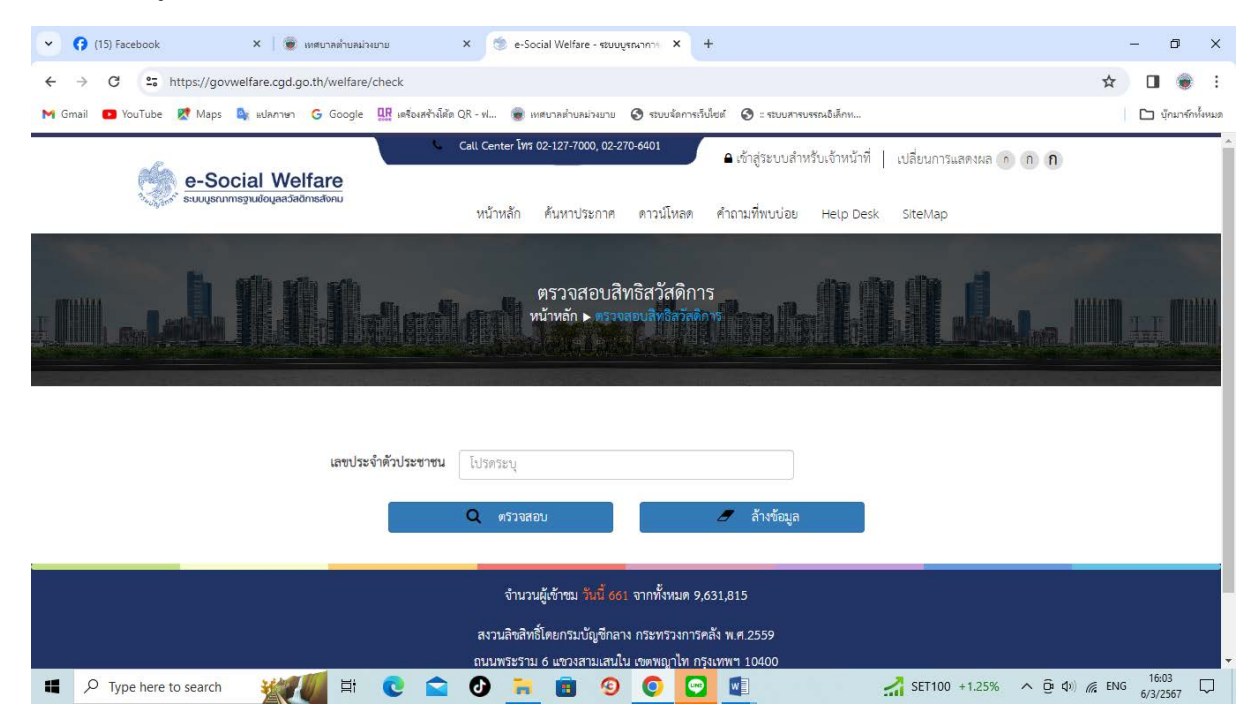

รูปภาพแสดงหน้าเว็บไซต์ ตรวจสอบสิทธิสวัสดิการ

๒.๖.๓ กรอกเลขประจำตัวประชาชนของผู้รับบริการ
๒.๖.๔ คลิกที่ "ตรวจสอบ"
๒.๗ การให้บริการ ระบบตรวจสอบสิทธิสวัสดิการรักษาพยาบาล ของกรมบัญชีกลาง
๒.๗.๑ คลิกที่ "ระบบตรวจสอบสิทธิสวัสดิการรักษาพยาบาล"

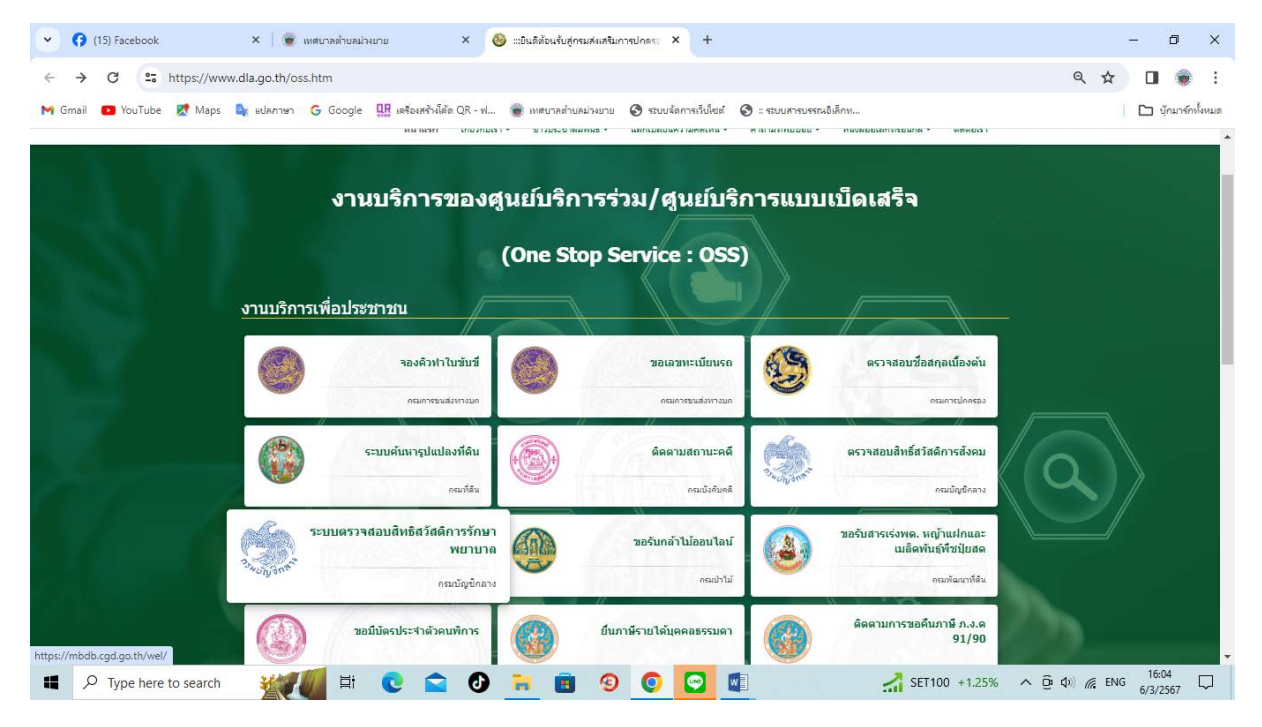

รูปภาพแสดง Menu ระบบตรวจสอบสิทธิสวัสดิการรักษาพยาบาล

๒.๗.๒เข้าสู่หน้าเว็บไซต์ ระบบตรวจสอบสิทธิสวัสดิการรักษาพยาบาล (<u>https://mbdb.cgd.go.th/wel/</u>)

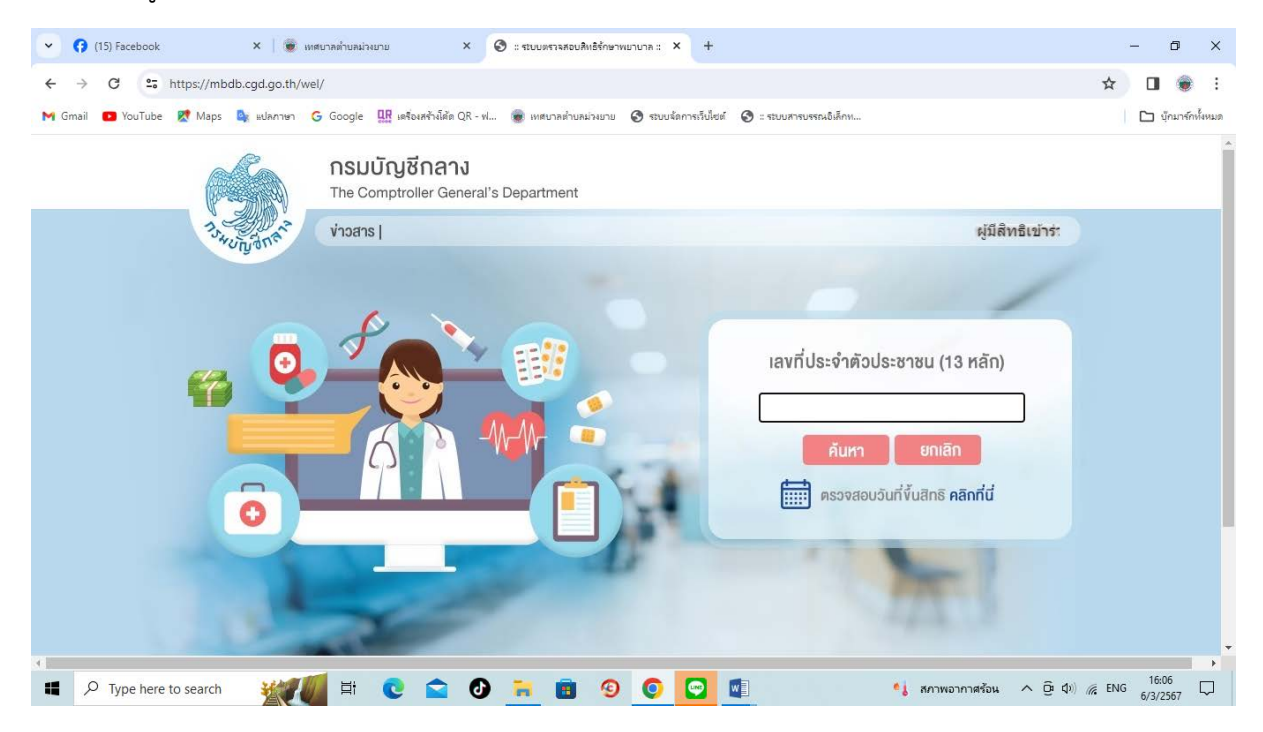

รูปภาพแสดงหน้าเว็บไซต์ ระบบตรวจสอบสิทธิสวัสดิการรักษาพยาบาล

# ๒.๗.๔ คลิกที่ "ค้นหา" ๒.๘ การให้บริการ ขอรับกล้าไม้ออนไลน์ ของกรมป่าไม้ ๒.๘.๑ คลิกที่ "ขอรับกล้าไม้ออนไลน์"

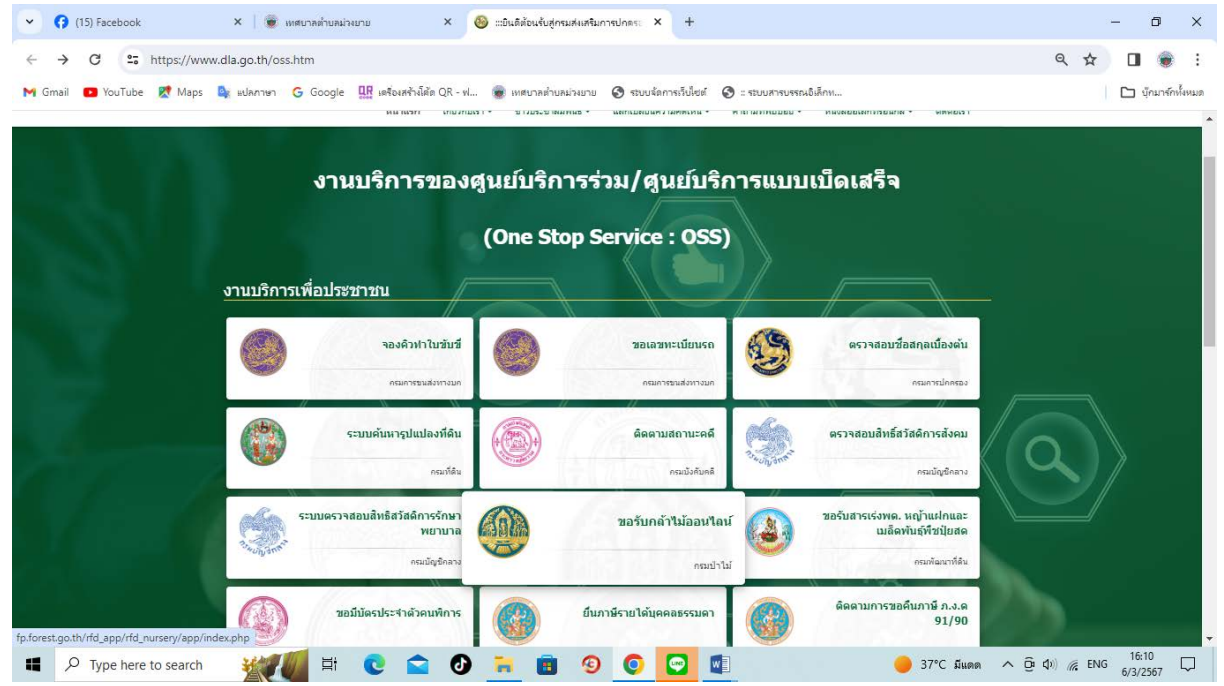

รูปภาพแสดง Menu ขอรับกล้าไม้ออนไลน์

### ๒.๘.๒เข้าสู่หน้าเว็บไซต์ ระบบแจกจ่ายกล้าไม้ กรมป่าไม้

(http://fp.forest.go.th/rfd\_app/rfd\_nursery/app/index.php)

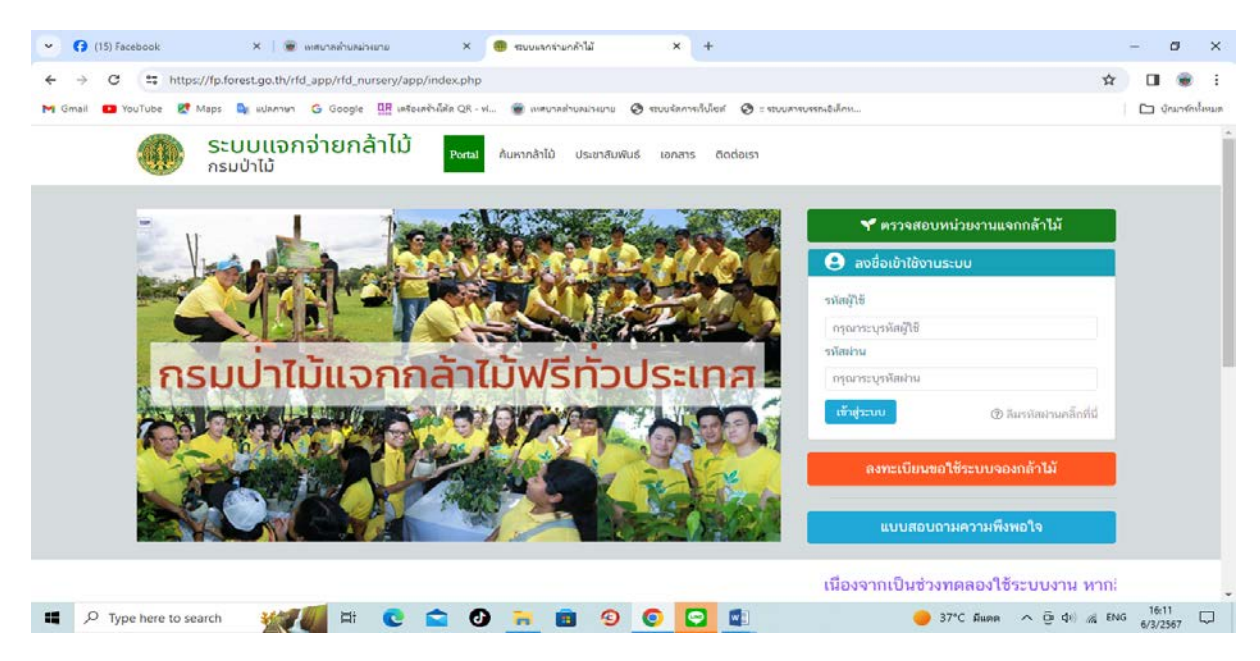

รูปภาพแสดงหน้าเว็บไซต์ ระบบแจกจ่ายกล้าไม้ กรมป่าไม้

๒.๘.๓กรณีผู้รับบริการ ยังไม่ได้ลงทะเบียน คลิกที่ "ลงทะเบียนขอใช้ระบบจองกล้าไม้" เพื่อลงทะเบียน ๒.๘.๔กรณีผู้รับบริการ ลงทะเบียนแล้ว ให้กรอกรหัสผู้ใช้ กรอกรหัสผ่าน และคลิกที่ "เข้าสู่ระบบ" ๒.๘.๕ดำเนินการขอรับกล้าไม้ออนไลน์ให้ผู้รับบริการ

๒.๙การให้บริการ ขอรับสารเร่งพด. หญ้าแฝกและเมล็ดพันธ์พืชปุ๋ยสด ของกรมพัฒนาที่ดิน ๒.๙.๑คลิกที่ "ขอรับสารเร่งพด. หญ้าแฝกและเมล็ดพันธ์พืชปุ๋ยสด"

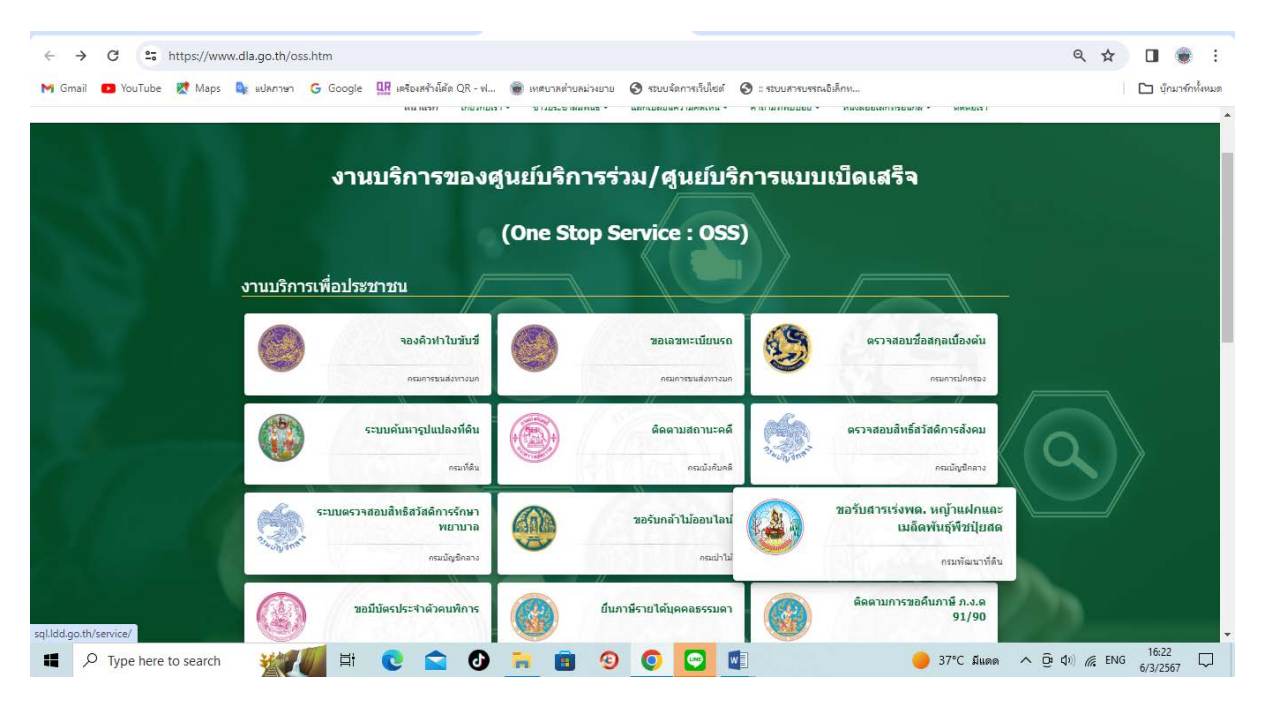

รูปภาพแสดง Menu ขอรับสารเร่งพด. หญ้าแฝกและเมล็ดพันธ์พืชปุ๋ยสด

๒.๙.๒ เข้าสู่หน้าเว็บไซต์ e-Service บริการวัสดุการเกษตร กรมพัฒนาที่ดิน (http://sql.ldd.go.th/service๖๔/index.html)

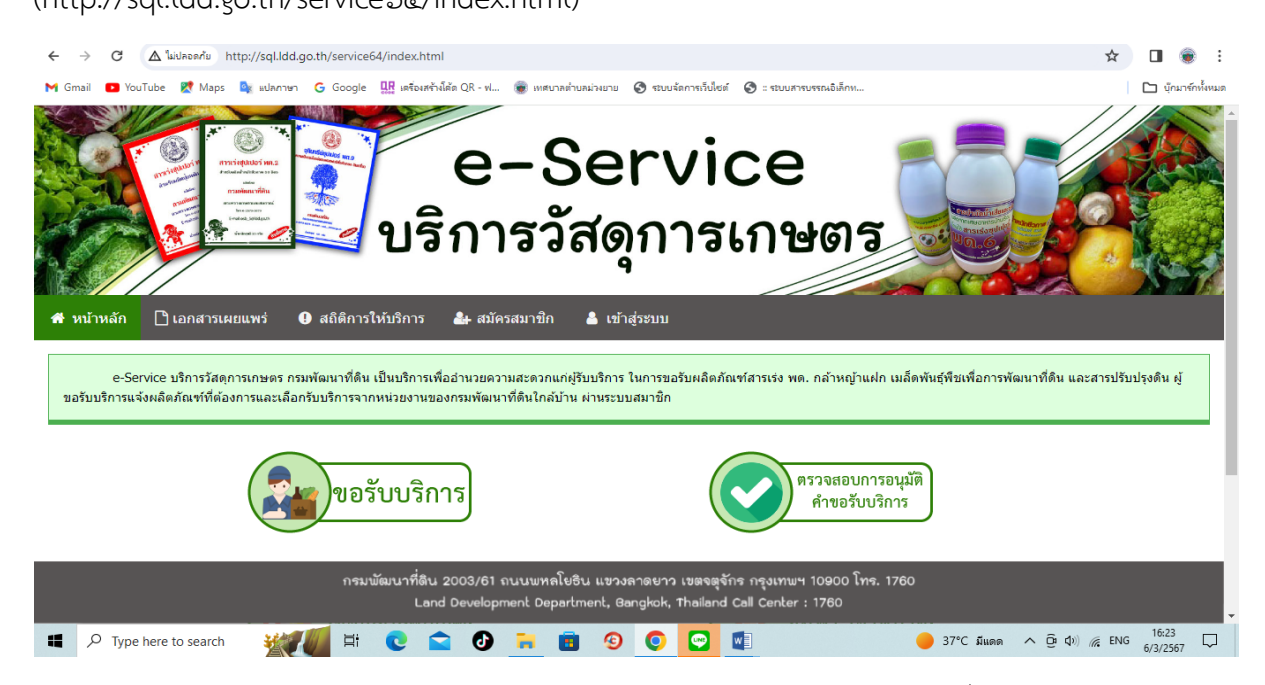

รูปภาพแสดงหน้าเว็บไซต์ e-Service บริการวัสดุการเกษตร กรมพัฒนาที่ดิน

๒.๙.๓ กรณีผู้รับบริการ ยังไม่ได้สมัครสมาชิก คลิกที่ "สมัครสมาชิก" เพื่อสมัครสมาชิก
๒.๙.๔ กรณีผู้รับบริการ สมัครสมาชิกแล้ว คลิกที่ "ขอรับบริการ"
๒.๙.๕ ให้กรอกเลขประจำตัวประชาชน, กรอกชื่อ, กรอกนามสกุล และคลิกที่ "เข้าสู่ระบบ"
๒.๙.๕ดำเนินการขอรับสารเร่งพด. หญ้าแฝกและเมล็ดพันธ์พืชบุ๋ยสดให้ผู้รับบริการ
๒.๑๐ การให้บริการ ขอมีบัตรประจำตัวคนพิการ ของกรมส่งเสริมและพัฒนาคุณภาพชีวิตคนพิการ
๒.๑๐.๑ คลิกที่ "ขอมีบัตรประจำตัวคนพิการ"

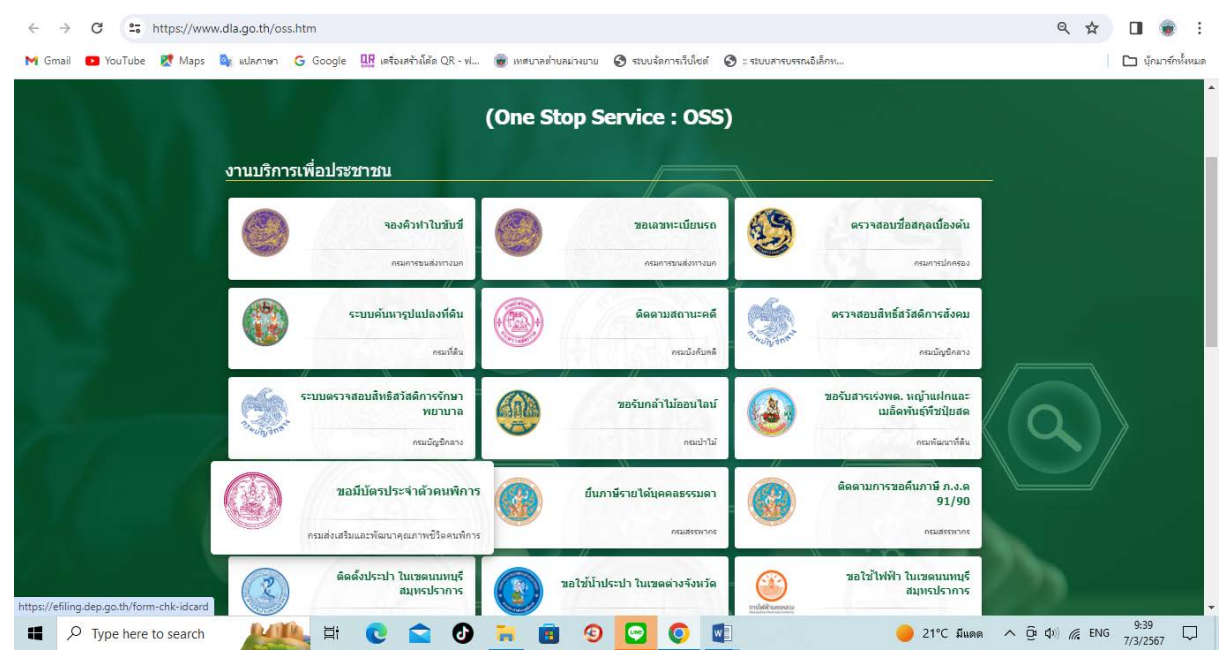

รูปภาพแสดง Menu ขอมีบัตรประจำตัวคนพิการ

| 6. <b>6</b> 0.6               | <u>๒ เข้าสู่หน้าเว็บไซต์ +ระบบคำขอมีบัตรคนพิการ</u> | (https://efiling.dep.go.th/form-chk-idcar@ | ×   |
|-------------------------------|-----------------------------------------------------|--------------------------------------------|-----|
| $\leftarrow \   \rightarrow $ | C filing.dep.go.th/form-chk-idcard                  | 🗖 😝 ผู้มาเยือน                             | ) : |
|                               | ระบบคำขอมีเ                                         | บัตรคนพิการ                                | •   |
|                               | ตรวจสอบข้อมูลกา                                     | ารมีบัตรคนพิการ                            |     |
|                               | กรุณากรอกเลขบัตรประจำ                               | เตัวประชาชน (คนพิการ)<br>สอบ               |     |
|                               |                                                     |                                            |     |

รูปภาพแสดงหน้าเว็บไซต์ ระบบคำขอมีบัตรคนพิการ

๒.๑๐.๓ กรอกเลขบัตรประจำตัวประชาชนของผู้รับบริการ

๒.๑๐.๔ คลิกที่ "ตรวจสอบ"

๒.๑๐.๕ กรณีผู้รับบริการยังไม่มีบัตรคนพิการ ระบบจะแสดงผลว่า "ไม่พบหมายเลขบัตรประชาชนนี้ใน ระบบ ฐานข้อมูลคนพิการ"

๒.๑๐.๖ คลิกที่ "ขอมีบัตรประจำตัวคนพิการครั้งแรก" และดำเนินการขอมีบัตรประจำตัวคนพิการให้ ผู้รับบริการ

๒.๑๑ การให้บริการ ยื่นภาษีรายได้บุคคลธรรมดา ของกรมสรรพากร

๒.๑๑.๑ คลิกที่ "ยื่นภาษีรายได้บุคคลธรรมดา"

| <ul> <li>(20+) Facebook</li> </ul>           | × 🛛 👻 แห่นายกับของกลาย 🛛 🗙                              | + × การกระการที่สมมารุประวัติในปี 🥹        |                                                                       | - Ø ×                        |
|----------------------------------------------|---------------------------------------------------------|--------------------------------------------|-----------------------------------------------------------------------|------------------------------|
| ← → C ± https://www                          | v.dla.go.th/oss.htm                                     |                                            |                                                                       | ९ 🖈 🔲 👻 :                    |
| M Gmail 🚺 YouTube 🐰 Maps                     | 🗛 แปลกาษา 💪 Google 🏭 เลรือแฟร้ามัสัต QR - ฟ.            | 🗑 พระบาลส่านคม่างขาย 🧿 สมบบรัสภาพก็ปไซส์ 🥝 | :: ระบบสาหบรรณอิเล็กษ                                                 | 🗋 บัดมาจัดทั้งหมด            |
| 11                                           | งานบริการเพื่อประชาชน                                   | (One Stop Service : OSS)                   |                                                                       |                              |
| <u> 18</u>                                   | <b>รองพิวทำในว่นวั</b><br>                              | <b>ชอเลชหะเบียบเรด</b><br>กระการเลยกาณก    | <b>ตรวจสอบชื่อสกุลเนื่องต</b> ัน<br>กระการปกระส                       |                              |
| N (                                          | ระบบคันมารุปแปลงที่สัน<br>คละที่ส่ง                     | ดาระจับและ<br>เกมร์อยู่และ                 | ตรวจลอบสิทธิ์สวิสติการสังคม<br>คณวิยุชิคสาม                           |                              |
| 1                                            | ระบบตรวจสอบสิทธิ์สรัสด์การรักษา<br>พยาบาล<br>กษณัฐสิกสร | ขอรับกล้าไม้ออบไลน์<br>คณะไวไม้            | รองับสารเร่งพด. หญ้าแปกและ<br>เมล็ดพับธุ่ห้างปุ่ยสด<br>กระก่องาที่ยัง | $\langle \mathbf{Q} \rangle$ |
|                                              | ระกทันเละโลกางการเป็นเส                                 | ยื่นกามีรายใต้บุคคลธรรมดา<br>กระสรทบกร     | ตัดตามการขอดิบภาษ์ ภ.ง.ต<br>91/90<br>คณสรราช                          |                              |
| https://efiling.rd.go.th/rd-efiling-web/logi | คิดตั้งประปา ใบเขตบบทบุรี<br>สมุทรปราการ                | ขอใช้ปาประปา ในเขตต่างจังหรัด              | ชอใช้ไฟฟ้า ในเขตแบทบุรี<br>อมุหรปราการ                                | 20 <u> </u>                  |
| Type here to search                          | 💒 🖽 💽 🕿 🕑                                               | 🗧 💼 🧐 🖸 📖                                  | 🥚 21°С Диля                                                           | • ∧ @• ¢+) @ ENG 9:44 □      |

รูปภาพแสดง Menu ยื่นภาษีรายได้บุคคลธรรมดา

๒.๑๑.๒ เข้าสู่หน้าเว็บไซต์E-Filing ยื่นแบบและชำระภาษีออนไลน์ (https://efiling.rd.go.th/rd- efilingweb/login)

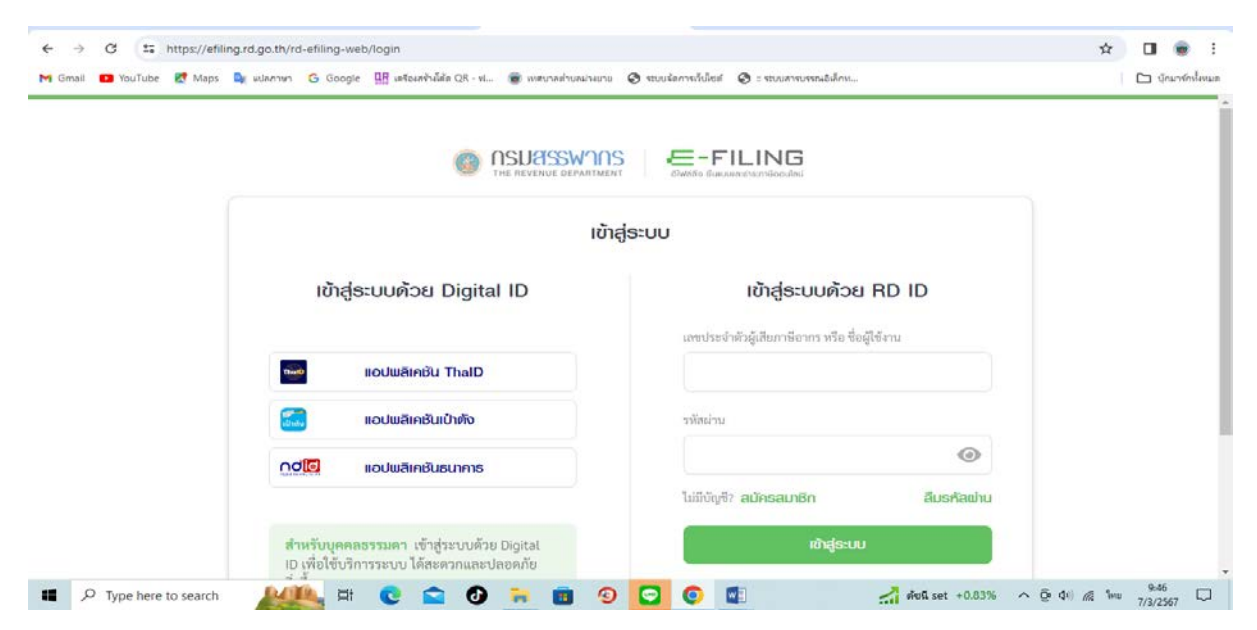

รูปภาพแสดงหน้าเว็บไซต์ E-Filing ยื่นแบบและชำระภาษีออนไลน์

๒.๑๑.๓ กรณีผู้รับบริการ ยังไม่ได้สมัครสมาชิก คลิกที่ "สมัครสมาชิก" เพื่อสมัครสมาชิก ๒.๑๑.๔ กรณีผู้รับบริการ สมัครสมาชิกแล้ว ให้กรอกเลขประจำตัวผู้เสียภาษีอากร หรือ ชื่อผู้ใช้งาน กรอก รหัสผ่าน และคลิกที่ "เข้าสู่ระบบ"

๒.๑๑.๕ ดำเนินการยื่นภาษีรายได้บุคคลธรรมดาให้ผู้รับบริการ

#### ๒.๑๒ การให้บริการ ติดตามการขอคืนภาษี ภ.ง.ด๙๑/๙๐ ของกรมสรรพากร

๒.๑๒.๑ คลิกที่ "ติดตามการขอคืนภาษี ภ.ง.ด๙๑/๙๐"

| → C 25 https://www<br>Gmail 19 YouTube & Maps | w.dla.go.th/oss.htr<br>🚉 แปลกาษา G | m<br>Google 🏨 เครือเหร้างโต้ด QR - ฟ                             | . 🛞 เทศบาลต่ | าบลม่วงยาย 🔇 ระบบจัดการเว็บไซต์ 🛛        | 🔇 = ระบบสารบรรณ | อิเล็กห                                                            | 🔍 🛧 🔲 🌒 |
|-----------------------------------------------|------------------------------------|------------------------------------------------------------------|--------------|------------------------------------------|-----------------|--------------------------------------------------------------------|---------|
| 171                                           | งาบบริการเป                        | พื่อประชาชน                                                      | (One S       | top Service : OSS                        | )               |                                                                    |         |
|                                               | 0                                  | จองคิวทำใบขับชื่<br>กรมกรรมส่งหางบก                              | 0            | <b>ชอเฉชหะเบียนรถ</b><br>คระคาชมส่งกระเค | <b>S</b>        | ตรวาสอบชื่อสกุลเบื้องตัน<br>คระกาปกระง                             |         |
|                                               |                                    | ระบบค้นหารูปแปลงที่ดิน<br>กณฑ์ดิน                                |              | ดิดตามสถานะคดี<br>คณบังกับกลั            | <b>S</b>        | ตรวจสอบสิทธิ์สวัสดิการสังคม<br>คณัญชิกลาง                          |         |
|                                               | a superior                         | ะบบตรวจสอบสีทธิสวัสดิการรักษา<br>พยาบาล<br>กรเมัญชิกลาง          |              | ขอรับกล้าไม้ออนไลน์<br>กระปาน            |                 | ขอรับสารเร่งพด. หญ้าแฝกและ<br>เมล็ดพันธุ์พืชปุ่ยสด<br>กณฑัลลาท์ลิง |         |
|                                               |                                    | ขอมีบัตรประจำตัวคนพิการ<br>ครแส่งเสริมและพัฒนาคุณภาพชีวิตคมพิการ |              | ยื่นภาษีรายได้บุคคลธรรมดา<br>กณสรรเวล    |                 | ติดตามการขอคืนภาษี ภ.ง.ด<br>91/90<br>กรมสรหากร                     |         |
|                                               | 0                                  | คิดตื้อประชุม วินเตออนแบบรี                                      |              |                                          |                 | ขอใช้ไฟฟ้า ในเขดนนทบุรี                                            |         |

รูปภาพแสดง Menu ติดตามการขอคืนภาษี ภ.ง.ด๙๑/๙๐

๒.๑๒.๒ เข้าสู่หน้าเว็บไซต์ ระบบ My Tax Account (<u>https://efiling.rd.go.th/rd-efiling-</u>

#### web/authen/MTAb)

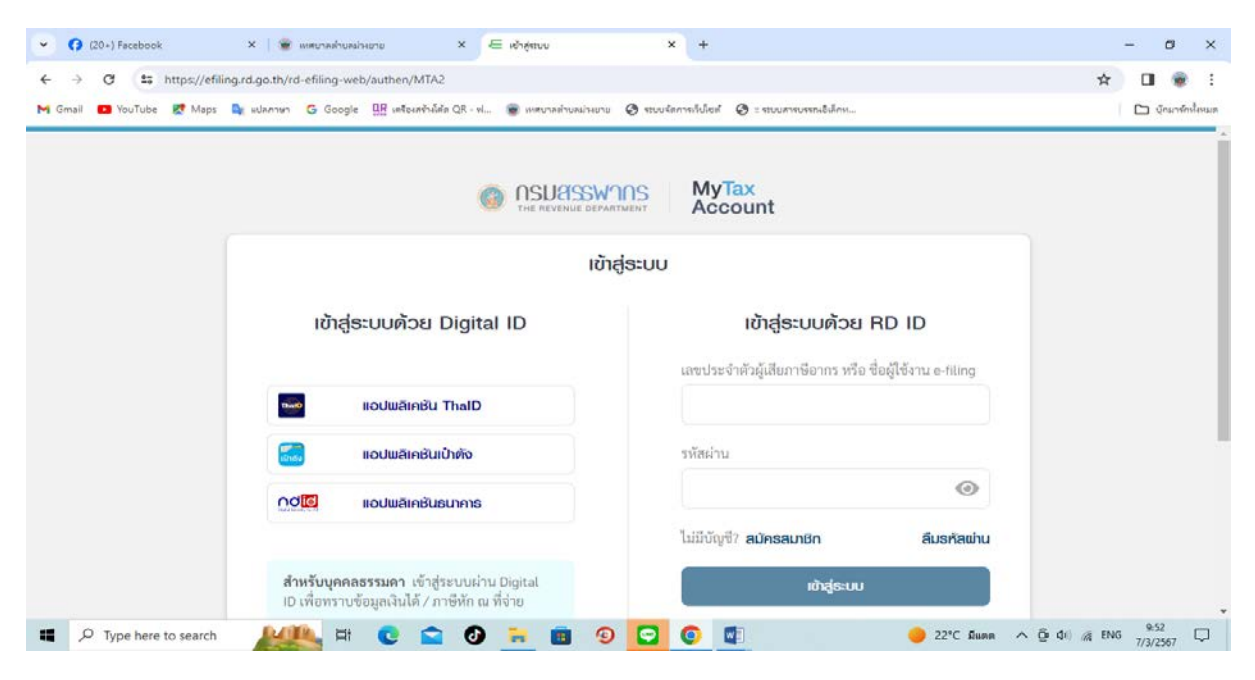

รูปภาพแสดงหน้าเว็บไซต์ ระบบ My Tax Account

๒.๑๒.๓ กรณีผู้รับบริการ ยังไม่ได้สมัครสมาชิก คลิกที่ "สมัครสมาชิก" เพื่อสมัครสมาชิก ๒.๑๒.๔ กรณีผู้รับบริการ สมัครสมาชิกแล้ว ให้กรอกเลขประจำตัวผู้เสียภาษีอากร หรือ ชื่อผู้ใช้งานE- Filing, กรอกรหัสผ่าน และคลิกที่ "เข้าสู่ระบบ"

๒.๑๒.๕ ดำเนินการติดตามการขอคืนภาษี ภ.ง.ด๙๑/๙๐ ให้ผู้รับบริการ

การให้บริการ ติดตั้งประปา ในเขตนนทบุรี สมุทรปราการ ของการประปานครหลวง ම.ඉෙ ๒.๑๓.๑ คลิกที่ "ติดตั้งประปา ในเขตนนทบุรี สมุทรปราการ"

× 🚳 :::ยินดีต้อนรับสู่กรมส่งเสริมการปกตร: × + ✓ (20+) Facebook x | 🗑

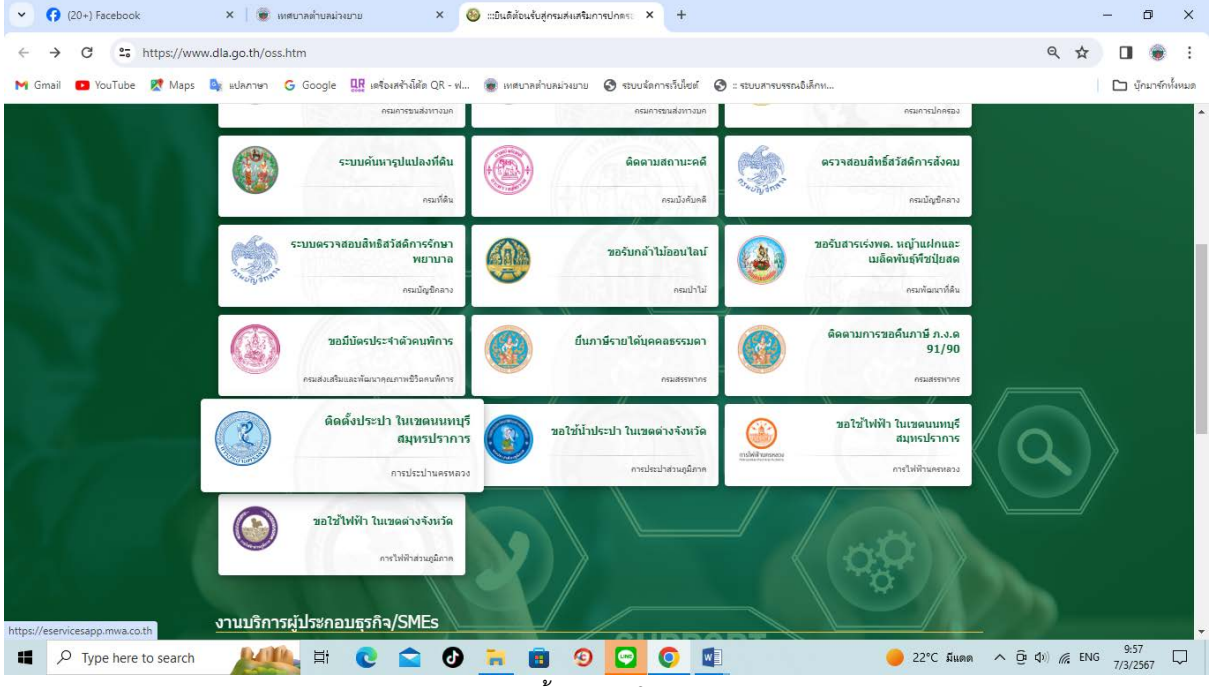

รูปภาพแสดง Menu ติดตั้งประปา ในเขตนนทบุรี สมุทรปราการ

๒.๑๓.๒ เข้าสู่หน้าเว็บไซต์ MWA E – Service การประปานครหลวง (<u>https://eservicesapp.mwa.co.th/</u>)

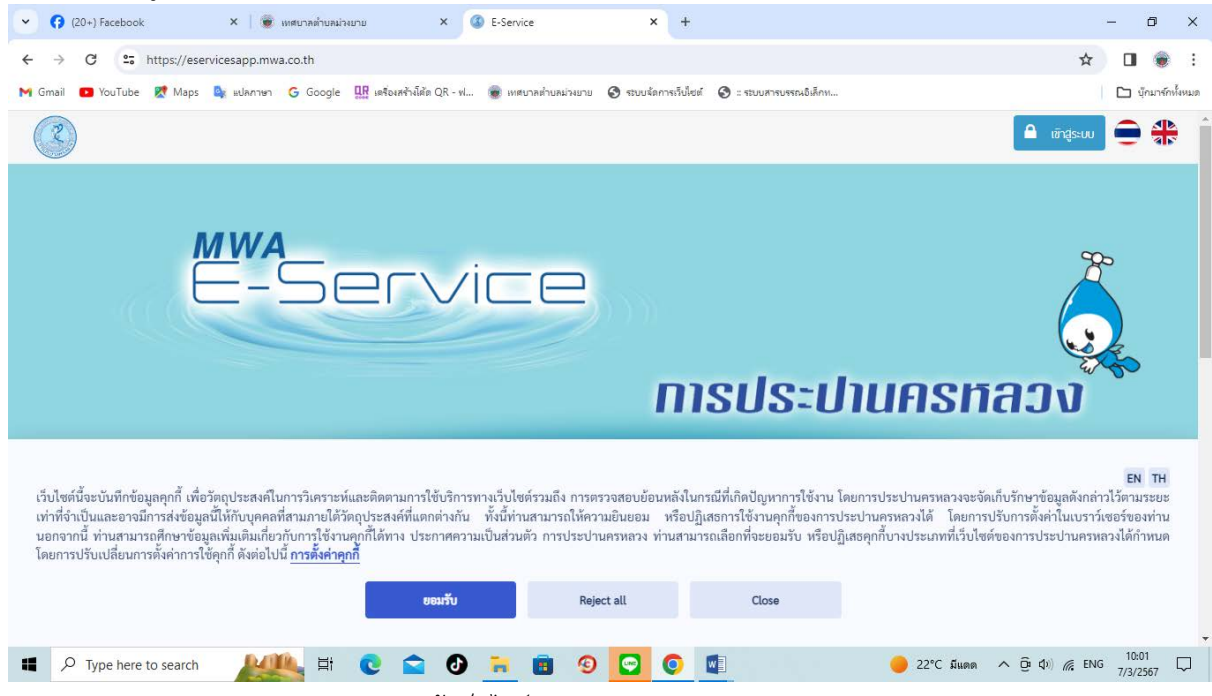

รูปภาพแสดงหน้าเว็บไซต์ MWA E – Service การประปานครหลวง

#### ๒.๑๓.๓ คลิกที่ "เข้าสู่ระบบ"

๒.๑๓.๔ กรณีผู้รับบริการ ยังไม่ได้สมัครสมาชิก คลิกที่ "สมัครสมาชิก" เพื่อสมัครสมาชิก
๒.๑๓.๕ กรณีผู้รับบริการ สมัครสมาชิกแล้ว เลือกบุคคลธรรมดา/นิติบุคคล หรือเลือกโครงการ
๒.๑๓.๖ กรอกรหัสผู้ใช้, กรอกรหัสผ่าน และคลิกที่ "เข้าสู่ระบบ"
๒.๑๓.๗ ดำเนินการขอติดตั้งประปา ในเขตนนทบุรี สมุทรปราการ ให้ผู้รับบริการ
๒.๑๔ การให้บริการ ขอใช้ม้าประปาในเขตต่างจังหวัด ของการประปาส่วนภูมิภาค
๒.๑๔.๑ คลิกที่ "ขอใช้ม้าประปาในเขตต่างจังหวัด"

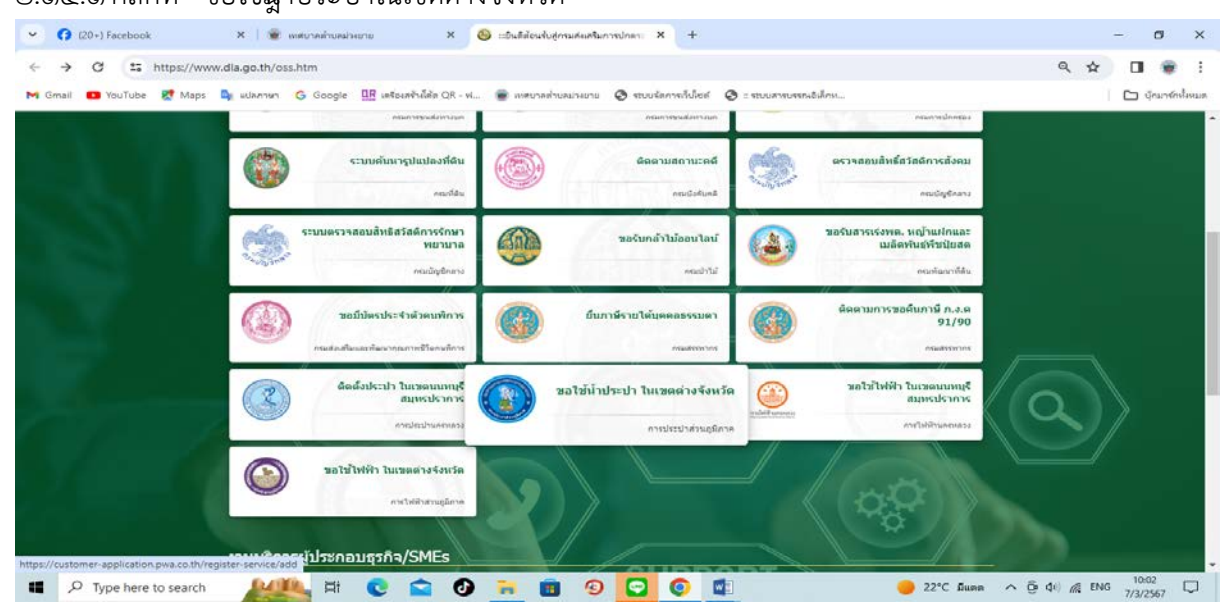

รูปภาพแสดง Menu ขอใช้มู้าประปาในเขตต่างจังหวัด

๒.๑๔.๒ เข้าสู่หน้าเว็บไซต์ ขอใช้ม้าประปา (https://customer-application.pwa.co.th/register- service/add)

- ๒.๑๔.๓ ดำเนินการขอใช้ม้าประปาให้ผู้รับบริการ
- ๒.๑๕ การให้บริการ ขอใช้ไฟฟ้า ในเขตนนทบุรี สมุทรปราการ ของการไฟฟ้านครหลวง
- ๒.๑๕.๑ คลิกที่ "ขอใช้ไฟฟ้า ในเขตนนทบุรี สมุทรปราการ"

| ∠ → C •= https://customer.appli/   | ation pwa co th/conjeter conjeco/add                                                                                                    | × п 👄            |
|------------------------------------|----------------------------------------------------------------------------------------------------|------------------|
| e - mups//costomer-applic          | anon-pwarco.m/register-service/aud                                                                                                    |                  |
| M Gmail 💶 YouTube 👷 Maps 隆 มปลกาษา | G Google 🛄 เครื่อเสร้างได้ด QR - ฟ 🍺 เหต่บาลท่ายลน่วงยาย 🔇 ระบบจัดการก็บี่ไซต์ 🔇 :: ระบบสารบรรณอิเล็กห                                                                                                    | 🗋 บุ๊กมาร์กทั้งห |
| หน้าหลัก / ขอใช้น้ำประปา           |                                                                                                    |                  |
| Q ค้นหาข้อมูลศาขอติดตั้ง           | าดาศาลิตดั้งเมืองดัน 🔲 ดูมือการใช้งาน                                                                                                    |                  |
| (1) สำหนดสาแหน่งที่ต้องการติด      | ňo                                                                                                    |                  |
| กรุณาตรวจสอบพื้นที่ที่ต้องกา       | รขอไข่น้ำเพื่อความสะดวกในการรับบริการ                                                                                                    |                  |
| จังหวัด*                           | กรุณาเลือก ♥ อำเภอ/เขต* กรุณาเลือก ♥ ดำบด/แขวง* กรุณาเลือก ♥                                                                                                    |                  |
| กปก.สาขา*                          | กรุณาเลือก 🗸                                                                                                    |                  |
|                                    | latitude 18.123456 longitude 100.123456 ต้นหาและสาหมดจุด                                                                                                    |                  |
| ดันดำแหน่งโดยระบุพิกัด             |                                                                                                    |                  |
| ดันดำแหน่งโดยระบุฟิกัด             | ศาทนดจะติดตั้ง [ สัวรจุดติดตั้ง คติกที่ปุ่มกำหนดจุดติดตั้งแต้วดลิกเลือกสถานที่ ที่จะติดตั้งในแผนที                                                                                                    |                  |
| ตันดำแหน่งโดยระบุพิกัต             | ศภามตรุษดิตตั้ง ดับรุษต์ตตั้ง คลิกที่ปุ่มกำหนดรุดติดตั้งแล้วลลิกเลือกสถานที่ ที่ระดิดตั้งในแผนที่<br>+                                                                                                    |                  |
| ดันดำแหน่งโดยระบุที่กัด            | ทางและขอสิตอื่อ สาวะขอสิตอร์ คลิกาที่ปุ่มกำหนดจุดดัดตั้งแล้วคลิกเลือกสถานที่ ที่จะตัดตั้งในแผนที่           +         -         -         -         -         -         -         -         -         -         -         -         -         -         -         -         -         -         -         -         -         -         -         -         -         -         -         -         -         -         -         -         -         -         -         -         -         -         -         -         -         -         -         -         -         -         -         -         -         -         -         -         -         -         -         -         -         -         -         -         -         -         -         -         -         -         -         -         -         -         -         -         -         -         -         -         -         -         -         -         -         -         -         -         -         -         -         -         -         -         -         -         -         -         -         -         -         -         -         -         -         < |                  |
| ตันตำแหน่งโดยระบุพิกัต             | ทางและจะติดตั้ง สาวจุดตัดตั้ง คลิการีปุ่มกำหนดจุดติดตรังแล้วคลิกเลือกสถานที่ ที่จะติดตั้งในแผนที่                                                                                                    |                  |

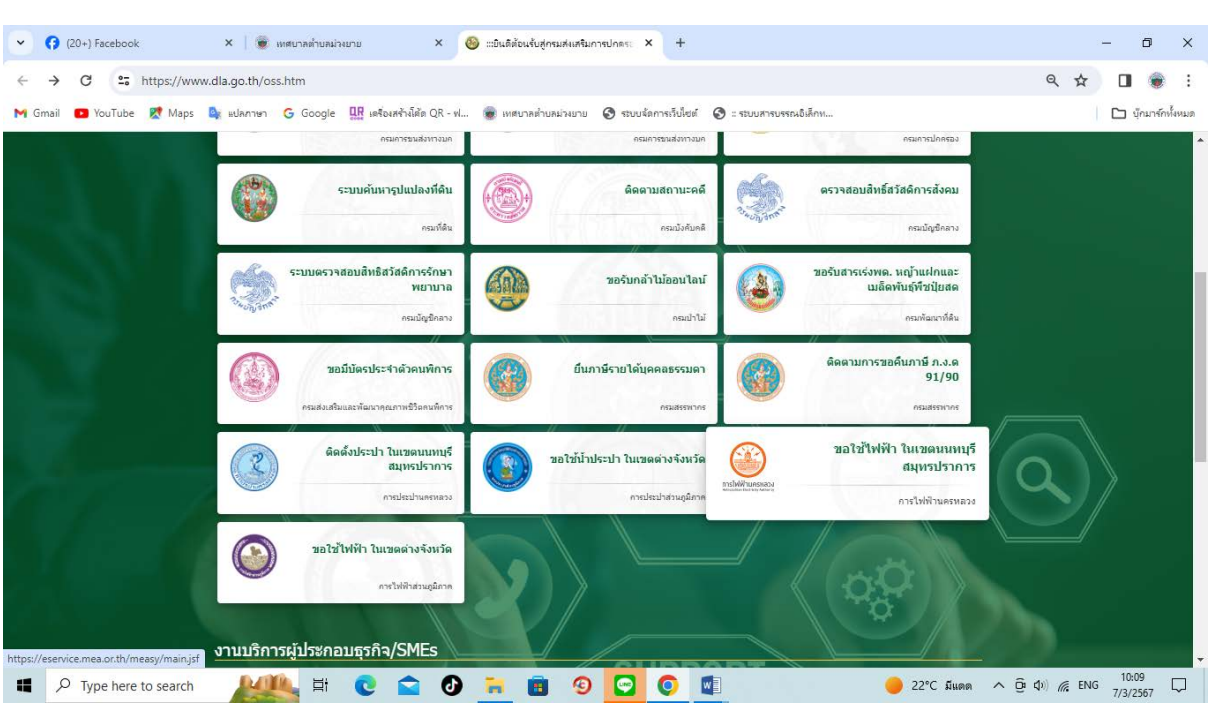

๒.๑๕.๒ เข้าสู่หน้าเว็บไซต์M – Easy บริการไฟฟ้าออนไลน์ (https://eservice.mea.or.th/measy/main.jsf)

รูปภาพแสดง Menu ขอใช้ไฟฟ้า ในเขตนนทบุรี สมุทรปราการ

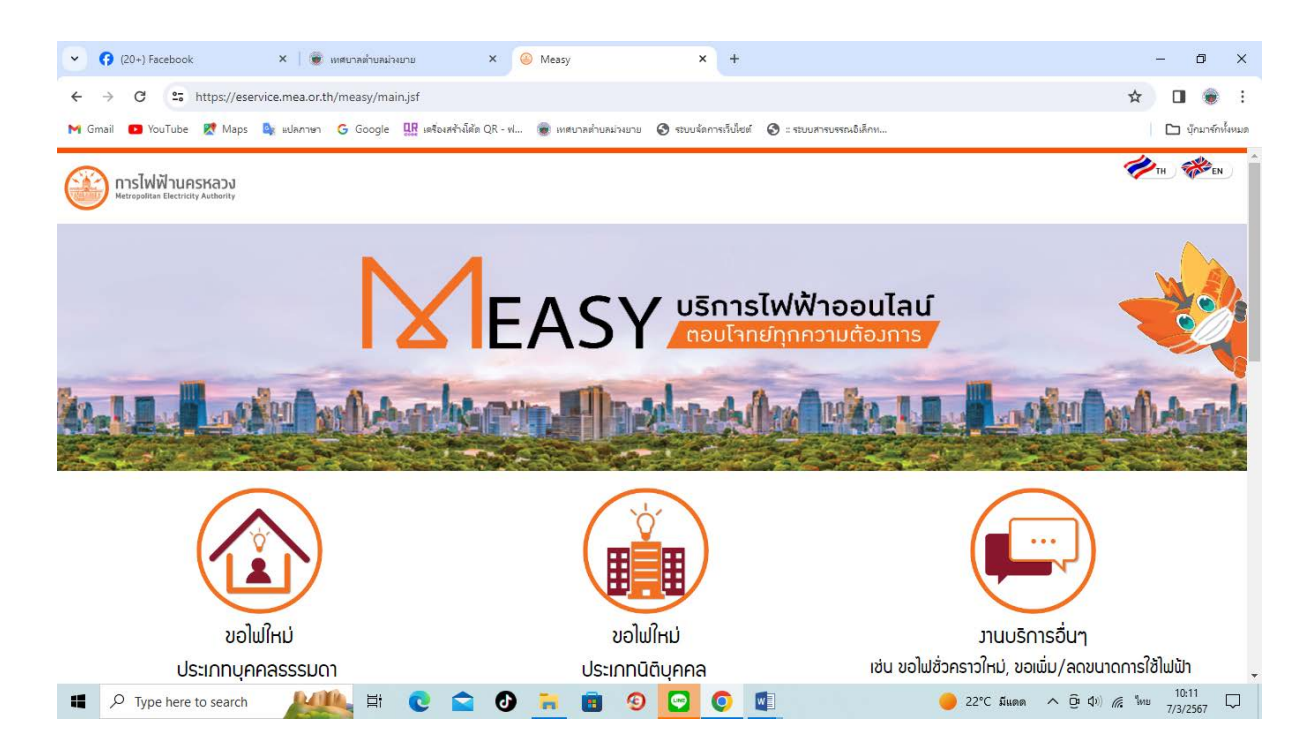

รูปภาพแสดงหน้าเว็บไซต์ M – Easy บริการไฟฟ้าออนไลน์

๒.๑๕.๓ เลือกประเภทการขอใช้ไฟฟ้าตามที่ผู้รับบริการต้องการ

๒.๑๕.๔ ดำเนินการขอใช้ไฟฟ้าให้ผู้รับบริการ

๒.๑๖ การให้บริการ ขอใช้ไฟฟ้า ในเขตต่างจังหวัด ของการไฟฟ้าส่วนภูมิภาค

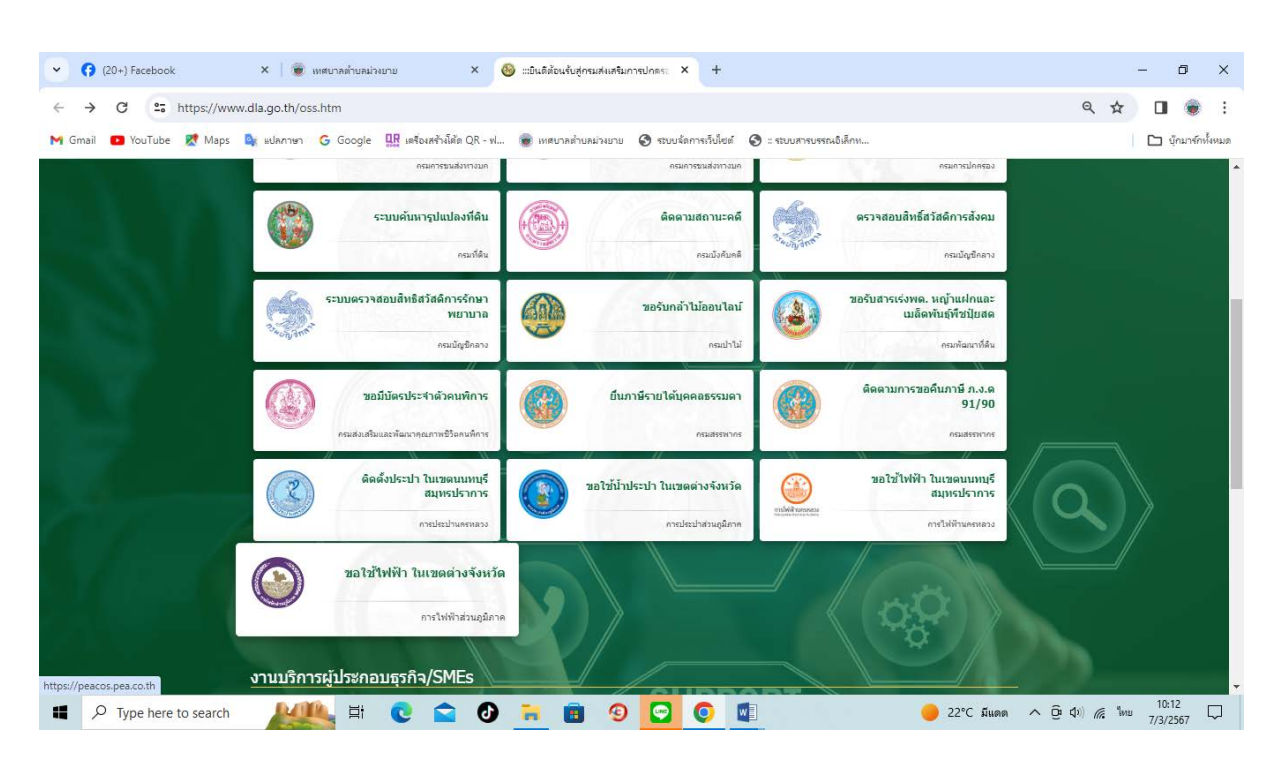

๒.๑๖.๑ คลิกที่ "ขอใช้ไฟฟ้า ในเขตต่างจังหวัด"

รูปภาพแสดง Menu ขอใช้ไฟฟ้า ในเขตต่างจังหวัด

๒.๑๖.๒เข้าสู่หน้าเว็บไซต์ บริการรับคำร้องผ่านอินเตอร์เน็ต การไฟฟ้าส่วนภูมิภาค

#### (https://peacos.pea.co.th/)

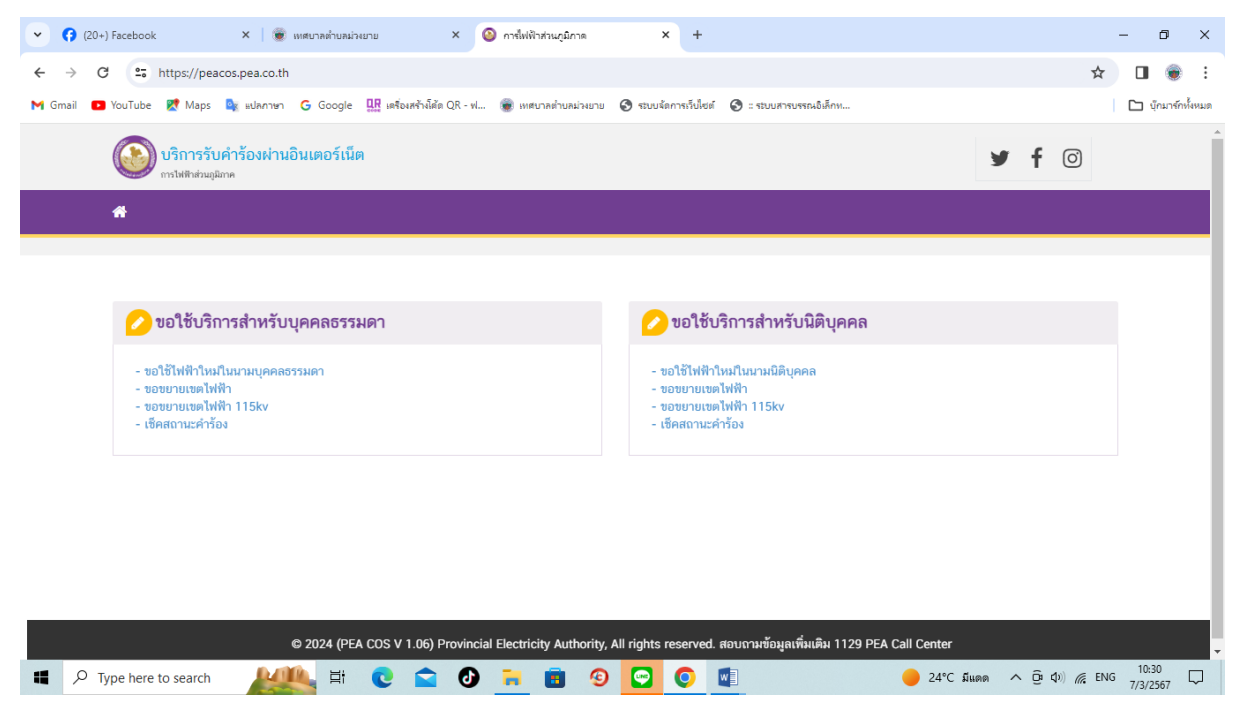

รูปภาพแสดงหน้าเว็บไซต์ บริการรับคำร้องผ่านอินเตอร์เน็ต การไฟฟ้าส่วนภูมิภาค

๒.๑๕.๓ เลือกประเภทการขอใช้ไฟฟ้าตามที่ผู้รับบริการต้องการ ๒.๑๕.๔ดำเนินการขอใช้ไฟฟ้าให้ผู้รับบริการ

#### ๓. งานบริการผู้ประกอบธุรกิจ/SMEs

#### ๓.๑ การให้บริการ ลงทะเบียนผู้ค้ากับภาครัฐ ของกรมบัญชีกลาง

๓.๑.๑ คลิกที่ "ลงทะเบียนผู้ค้ากับภาครัฐ"

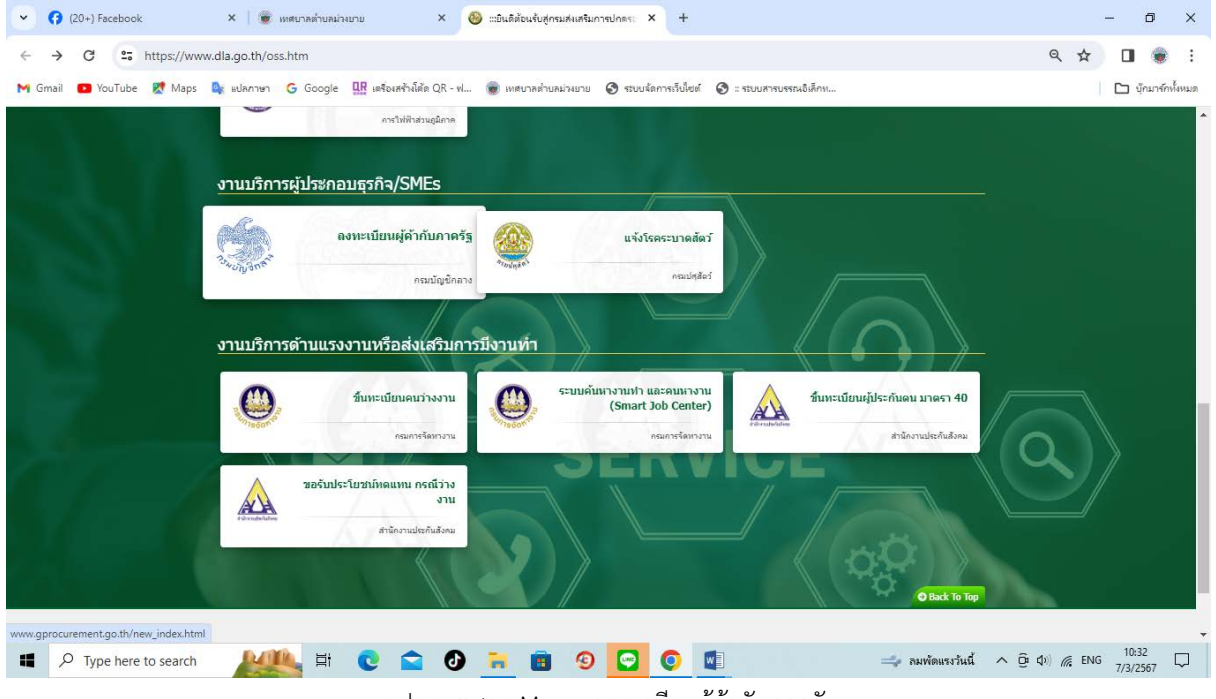

รูปภาพแสดง Menu ลงทะเบียนผู้ค้ากับภาครัฐ

## ๓.๑.๒ เข้าสู่หน้าเว็บไซต์ ระบบการจัดซื้อจัดจ้างภาครัฐ

(http://www.gprocurement.go.th/new\_index.html)

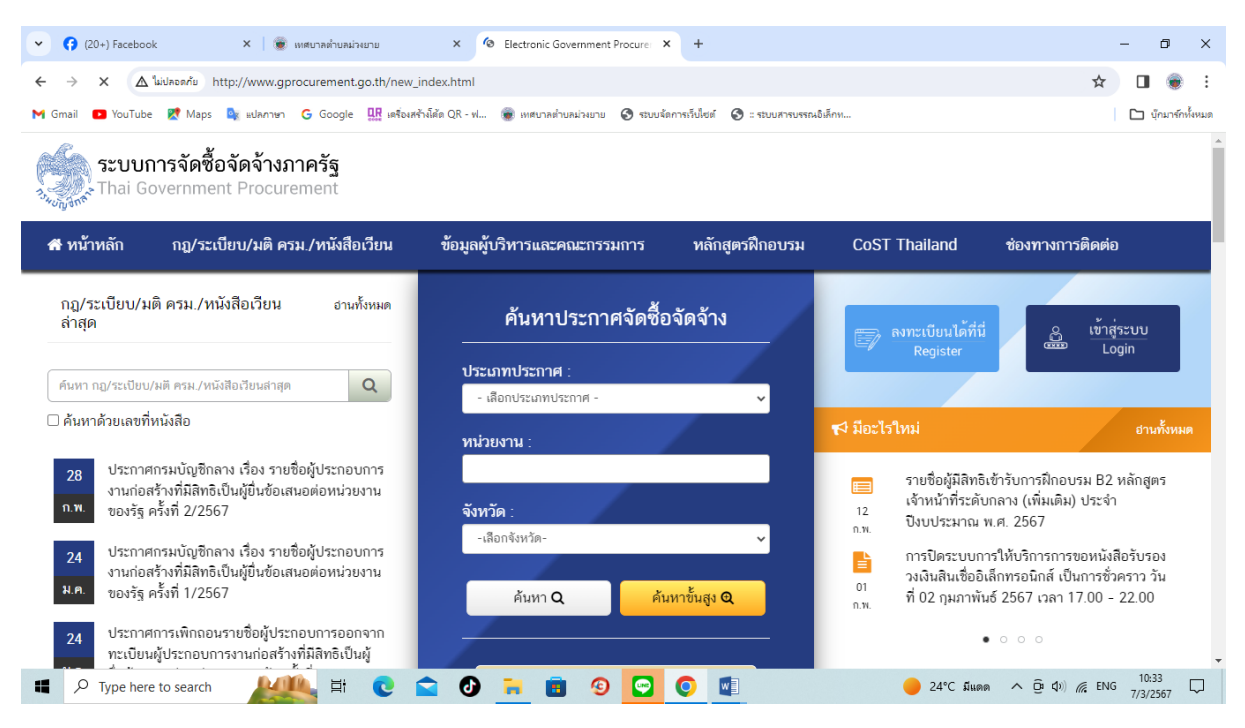

รูปภาพแสดงหน้าเว็บไซต์ ระบบการจัดซื้อจัดจ้างภาครัฐ

๓.๑.๓ กรณีผู้รับบริการ ยังไม่ได้ลงทะเบียน คลิกที่ "ลงทะเบียนได้ที่นี่" เพื่อลงทะเบียน
 ๓.๑.๔ กรณีผู้รับบริการ สมัครลงทะเบียนแล้ว คลิกที่ "เข้าสู่ระบบ"
 ๓.๑.๕ ดำเนินการลงทะเบียนผู้ค้ากับภาครัฐให้ผู้รับบริการ

#### ๓.๒ การให้บริการ แจ้งโรคระบาดสัตว์ ของกรมปศุสัตว์

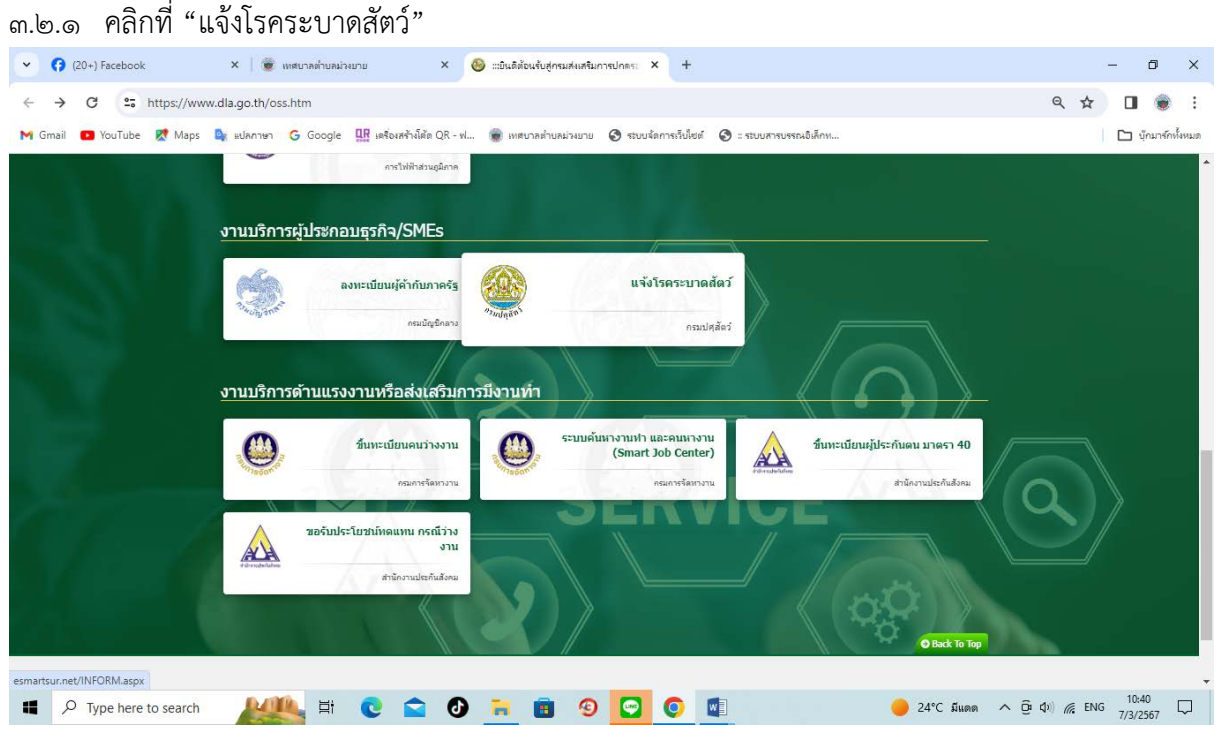

รูปภาพแสดง Menu แจ้งโรคระบาดสัตว์

๓.๑.๒ เข้าสู่หน้าเว็บไซต์ ระบบสารสนเทศเพื่อการเฝ้าระวังโรคระบาดสัตว์

#### (<u>http://esmartsur.net/INFORM.aspx</u>)

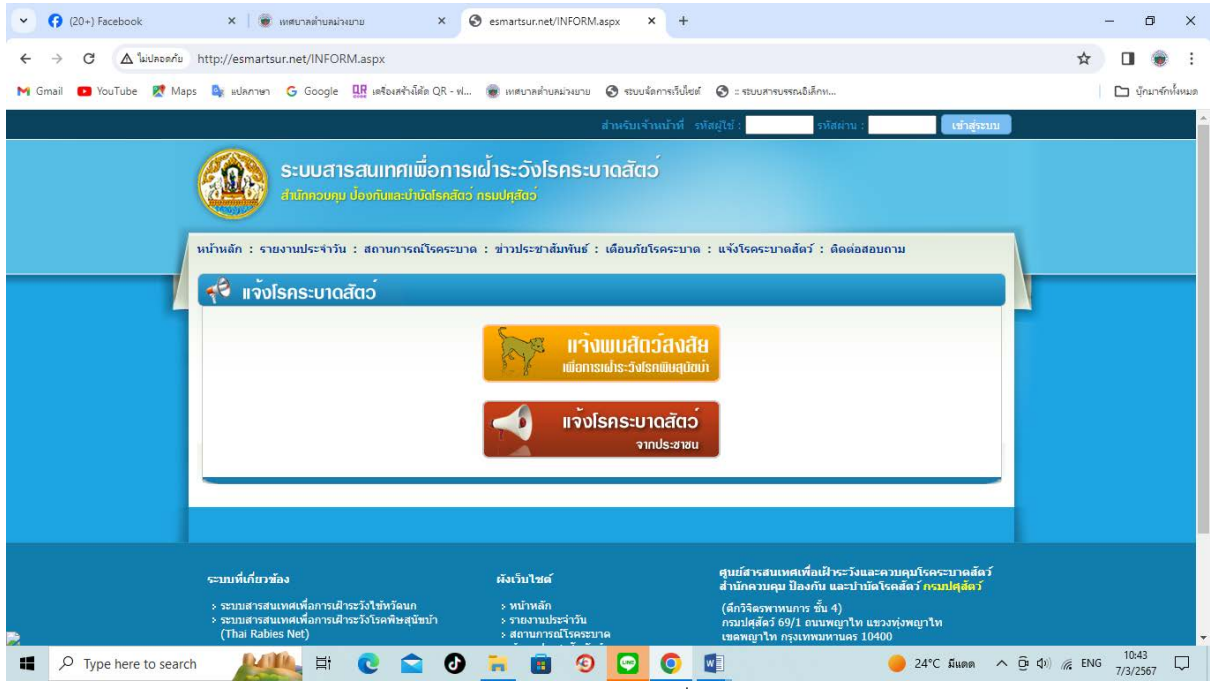

รูปภาพแสดงหน้าเว็บไซต์ ระบบสารสนเทศเพื่อการเฝ้าระวังโรคระบาดสัตว์

๓.๑.๓ คลิกที่ "แจ้งโรคระบาดสัตว์"๓.๑.๔ ดำเนินการแจ้งโรคระบาดสัตว์ให้ผู้รับบริการ

#### ๙. งานบริการด้านแรงงานหรือส่งเสริมการมีงานทำ

# ๓.๑ การให้บริการ ขึ้นทะเบียนคนว่างงาน ของกรมการจัดหางาน

## ๔.๑.๑ คลิกที่ "ขึ้นทะเบียนคนว่างงาน"

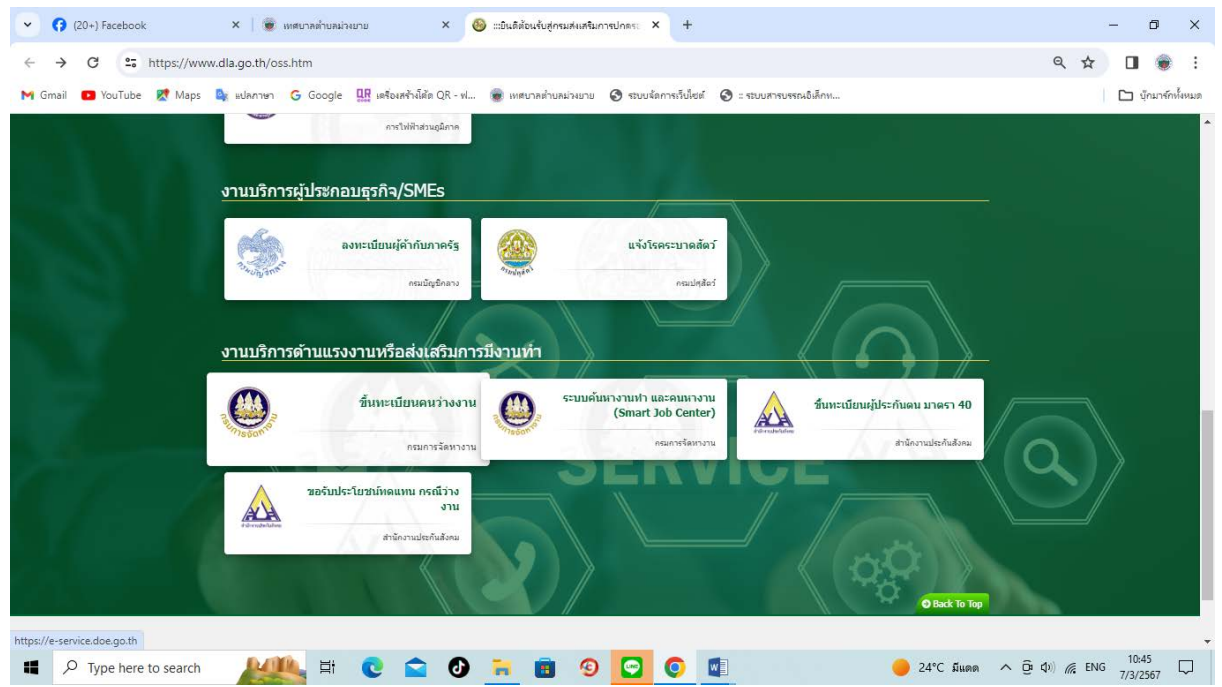

รูปภาพแสดง Menu ขึ้นทะเบียนคนว่างงาน

๔.๑.๒ คลิกที่ "เข้าสู่เว็บไซต์"๔.๑.๓ เข้าสู่หน้าเว็บไซต์ ระบบบริการประชาชน (E – Service) กรมการจัดหางาน

| C to https://e-service.d                                                                                                    | loe.go.th                                                                                                    |                                                                                                    |                                                                                                    | 🖈 🔲 🏶                                                                                                    |
|----------------------------------------------------------------------------------------------------|----------------------------------------------------------------------------------------------------|----------------------------------------------------------------------------------------------------|----------------------------------------------------------------------------------------------------|----------------------------------------------------------------------------------------------------|
| 🚺 YouTube 👯 Maps 🏹 wd                                                                                                    | ลภาษา G Google 🏦 เครือเสร้าน์สัส QR                                                                                                    | - ฟ 🍘 เทศบาลล่านคม่างมาย 😵 สบบจัลการกับให                                                                                                    | องที่ 🔇 : สบบหาสบสรณอิเล็กห                                                                                                    | 🗅 บักมาร์กป                                                                                                    |
|                                                                                                    |                                                                                                    |                                                                                                    |                                                                                                    |                                                                                                    |
| 0:                                                                                                    | 0                                                                                                    |                                                                                                    |                                                                                                    |                                                                                                    |
| Single Sigr                                                                                                    | 1 - Un                                                                                                    | เว็บไซต์ e-Servi<br>ไว้ในจุดเดียวเพื่อ                                                                                                    | rice.doe.go.th เป็นเว็บไซต์ที่เชื่อมต่อระบบออ<br>อลตความยุ่งยากในการใช้งาน เป็นศูนย์รวมบรี                                                                                                    | นใสน์ของกรม<br>การออนไลน์ ได้แก่                                                                                                    |
|                                                                                                    | C                                                                                                    | รมการจัดหางาน • การให้และข                                                                                                    | เอรับสิทอิ์ส่ำหรับผู้พิการตามมาตรา 35 (ม.35)<br>งานทำ                                                                                                    |                                                                                                    |
| มิติใหม่ในการเข้าใช้งา                                                                                                    | นระบบ e-service ของกา                                                                                                    | • ระบบการขึ้น                                                                                                    | นทะเบียนและรายงานตัวผู้ประกันตนกรณีว่าง                                                                                                    | nu <b>Estat</b>                                                                                                    |
|                                                                                                    |                                                                                                    |                                                                                                    |                                                                                                    |                                                                                                    |
|                                                                                                    |                                                                                                    |                                                                                                    |                                                                                                    |                                                                                                    |
|                                                                                                    |                                                                                                    |                                                                                                    |                                                                                                    |                                                                                                    |
| เข้าสู่ระบบสำหรับ                                                                                                    |                                                                                                    | เข้าสู่ระบบสำหรับ                                                                                                    | เข้าสู่ระบบสำหรับ                                                                                                    | เข้าสู่ระบบสำหรับ                                                                                                    |
| เ <u>ข้าสู่ระบบสำหรับ</u><br>บุคคลทั่วไป                                                                                                    |                                                                                                    | เข้าสู่ระบบสำหรับ<br>นิตีบุคคล                                                                                                    | เข้าสู่ระบบสำหรับ<br>เจ้าหน้าที่หน่วยงานอื่น                                                                                                    | เข้าสู่ระบบสำหรับ<br>เจ้าหน้าที่กรมการจัดหางาน                                                                                            |
| เข้าสู่ระบบสำหรับ<br>บุคคลทั่วไป<br><sup>อยุญญ</sup> ์                                                                                                    | ผู้ประกันตนกรณีว่างงาน                                                                                                    | เข้าสู่ระบบสำหรับ<br>มิตับุคคล<br>อว <sub>ิยั</sub> น 3                                                                                                    | เข้าสู่ระบบสำหรับ<br>เจ้าหน้าที่หน่วยงานอื่น<br>ออกะ อ                                                                                                    | เข้าสู่ระบนสำหรับ<br>เจ้าหน้าที่กรมการจัดหางาน                                                                                            |
| เข้าสู่ระบบสำหรับ<br>บุคคลทั่วไป<br>Blgtni D<br>erfesfilfrulConnett<br>connecto                                                                                                    | ผู้ประกันตนกะณีว่างงาน<br>เซลสสตร bes                                                                                                    | เข้าสู่ระบบสำหรับ<br>นิตีบุคคล<br>8 ปฏะเ ป<br><b>มร์เช่งไ</b> ระ(Sonart)<br>ระเทียงๆ                                                                                                    | เข้าสู่ระบบสำหรับ<br>เจ้าหน้าที่หน่วยงานอื่น<br>อาจุตร อ<br>อะจัดที่หีหน่อกระย<br>อะเพิศกร                                                                                                    | เข้าสู่ระบบสำหรับ<br>เจ้าหน้าที่กรมการจัดหางาน<br>ผ่าหม้าที่กรมการจัดหางาน                                                                |
| เข้าสู่ระบบสำหรับ<br>บุคคลทั่วไป<br>คิดถึง<br>คิดถึงได้เหนือหละป<br>กระสมสายเสียงเป็น<br>กระสมสายเสียงเป็น<br>กระสมสายเสียงเป็น<br>กระสมสายเสียงเป็น                                                                                                    | ผู้ประกันสนกรณีว่างงาน<br>เสร้างระเบ<br>เกมาะ                                                                                                    | เข้าสู่ระบบสำหรับ<br>นิตีบุคคล<br>Bopul D<br>มะทั่งกังการคะก<br>มะทั่งการคะการโอการโอการโอการโอการโอการโอการโอการโอ                                                                                                    | เข้าสู่ระบบสำหรับ<br>เจ้าหน้าที่หน่วยงามอื่น<br>อาหาร<br>เกิดเกิด<br>เกิดเกิด<br>เกิด                                                                                                    | เข้าสู่ระบบเส้าหรับ<br>เจ้าหน้าที่กรมการจัดหางาน<br>ผ่าหน้าที่กรมการจัดหางาน<br>ประกลกรองหางาน                                            |
| Libitds:LuudinkSu<br>Uppaarijolu<br>Bitden<br>Bitden | ğılsırframınır fairəəru<br>Restationa besi<br>Restationari                                                                                                    | เข้าสู่ระบบสำหรับ<br>มิตัญคุคล<br>Degrad<br>Constant<br>Sector<br>Sector                                                                                                    | เข้าสู่ระบบสำหรับ<br>เจ้าหน้าที่หน่วยงานอื่น<br>อยุต 0<br>แต่เช่าที่การเรือกเชื<br>อนต่อง<br>อนต่อง<br>อนต่อนต่อง<br>อนต่อง<br>อนต่อง<br>อนต่อ<br>อนต่าง<br>อนกกั<br>อนต่า<br>อนต่อ<br>อนต่อ<br>อนต่อ<br>อนต่อ<br>อนต่อ<br>อนต่อ<br>อนต่อ<br>อนต่อ<br>อนต่อ<br>อนต่อ<br>อนต่อ<br>อนต่อ<br>อนต่อ<br>อนต่อ<br>อนต่อ<br>อนต่อ<br>อนต่อ<br>อนต่อ<br>อนต่อ<br>อนต่อ<br>อนต่อ<br>อนต่อ<br>อ<br>อนต่อ<br>อ<br>อนต่อ<br>อ<br>อ<br>อนต่อ<br>อ<br>อ<br>อ<br>อ<br>อ<br>อ<br>อ<br>อ<br>อ<br>อ<br>อ<br>อ<br>อ<br>อ<br>อ<br>อ<br>อ<br>อ                                                                                                    | เข้าสู่ระบบสำหรับ<br>เจ้าหม้าที่กรมการจัดหางาน<br>ผ่าหม้าที่กรมการจัดหางาน<br>∎ Username<br>■ Password                                    |
| IUTASEUUATHESU<br>URDANATOLU<br>URDANATOLU<br>URDANATOL<br>URDANATOLU<br>URDANATOLU<br>URDANATO                                                                                                    | California de la companya de la companya de la comp                                                                                                    | Lũnặs:uuản:su<br>Lữupna<br>• Ogu<br>• Meñina<br>• Meñina<br>• M                                                                                                    | เข้าสู่ระบบสำหรับ<br>เจ้าหน้าที่หน่วยงานอื่น<br>อยุษะ 0<br>อะห์ค่าไสายใดกละ0<br>อะเลียง<br>อะเลียง<br>อะเล<br>อะเลียง<br>อะเลียง<br>อะเลียง<br>อะเลียง<br>อะเลียง<br>อะเลียง<br>อะเลียง<br>อะเลียง<br>อะเลียง<br>อะเลียง<br>อะเลียง<br>อะเลียง<br>อะเลียง<br>อะเลา<br>อ<br>อะเลียง<br>อะเลียง<br>อะเล<br>อ<br>อ<br>อ<br>อ<br>อ<br>อ<br>อ<br>อ<br>อ<br>อ<br>อ<br>อ<br>อ<br>อ<br>อ<br>อ | เข้าสู่ระบบสำหรับ<br>เจ้าหม่าที่กรมการจัดหางาม<br>ผ้าหม่าที่กรมการจัดหางาม<br>∎ Username                                                  |
| IUTASEUUATHSU<br>URDADIO<br>Bandoo<br>Bandoo<br>Danatase<br>Interiore<br>Interiore<br>I                                                                                                    | Autoritation and a second and a second and a                                                                                                    | Lũnặs:uuản:su<br>Lữupna<br>Bing China<br>Internet<br>Internet<br>Interne                                                                                                    | LÖTÄSEUUÄHKSU<br>LÖTHLÄTÄHLÖEUSTULÄU<br>BORR D<br>BARKAMARISANED<br>BARKAMARISANET<br>VIETARISANED<br>VIETARISANED<br>VIETARISANED<br>VIETARISANET                                                                                                    | เข้าสู่ระบบเส้าหรับ<br>เจ้าหม้าที่กรมการจัดหางาน<br>เจ้าหม้าที่กรมการจัดหางาน<br>⊌ Username<br>Password<br>@ Show Password<br>เข้าสู่ระบบ |
| LUTASEUDATHSU<br>Uppaatitolu<br>Balastanu<br>Markanu<br>Markanu<br>Ma                                                                                                    | Autoritation<br>Contraction<br>Contraction<br>Con | LUTASEULATINSU<br>ECTUPINA<br>BORNA<br>BORNA | LUTAŢSEUUATHESU<br>LOTHLITIANCIONULAČU<br>BURNE D<br>BARANTANIEROME<br>BARANTANIEROME<br>BARANTANIEROME<br>BARANTANIEROME<br>BARANTANIEROME<br>BARANTANIEROME                                                                                                    | เข้าสู่ระบบเส้าหรับ<br>เจ้าหน้าที่กรมการจัดหางาน<br>เจ้าหน้าที่กรมการจัดหางาน<br>⊌ Username<br>Password<br>@ Show Password<br>เข้าสู่ระบบ |

รูปภาพแสดงหน้าเว็บไซต์ ระบบสารสนเทศเพื่อการเฝ้าระวังโรคระบาดสัตว์

- ๔.๑.๔ กรณีผู้รับบริการ ผู้ใช้งานใหม่ คลิกที่ "ลงทะเบียน" เพื่อลงทะเบียน
- ๔.๑.๕ กรณีผู้รับบริการ ลงทะเบียนแล้ว คลิกที่ "เข้าสู่ระบบสำหรับบุคคลทั่วไป"
- ๑) เข้าสู่หน้าเว็บไซต์ ลงชื่อเข้าใช้งานระบบบริการประชาชน (e-Services) โดย กรมการจัดหางาน
- ๒) กรอกบัญชีผู้ใช้งาน/เลขประจำตัวประชาชน/อีเมล, กรอกรหัสผ่าน และคลิกที่ "เข้าสู่ระบบ"
- ๑) ดำเนินการขึ้นทะเบียนคนว่างงานให้ผู้รับบริการ
- ๔.๑.๖ กรณีผู้รับบริการ ลงทะเบียนแล้ว คลิกที่ "เข้าสู่ระบบสำหรับนิติบุคคล"
- ๑) สำหรับนายจ้างนิติบุคคล ให้เข้าสู่ระบบด้วย Digital ID ของผู้มีอำนาจ/ผู้รับมอบอำนาจ
- ๒) กรณีผู้รับบริการ ยังไม่ได้ลงทะเบียน Digital ID คลิกที่ "ลงทะเบียน Digital ID คลิกที่นี่"
- ๓) กรณีผู้รับบริการ ลงทะเบียน Digital ID แล้ว คลิกที่ "มี Digital ID แล้ว คลิกที่นี่"
- เข้าสู่หน้าเว็บไซต์ ลงชื่อเข้าใช้งานระบบบริการประชาชน (e-Services) โดย กรมการจัดหางาน
- ๕) กรอกบัญชีผู้ใช้งาน/เลขประจำตัวประชาชน/อีเมล, กรอกรหัสผ่าน และคลิกที่ "เข้าสู่ระบบ"
- ๑ำเนินการขึ้นทะเบียนคนว่างงานให้ผู้รับบริการ

๙.๒ การให้บริการ ระบบค้นหางานทำ และคนหางาน (Smart Job Center) ของกรมการจัดหางาน
 ๙.๒.๑ คลิกที่ "ระบบค้นหางานทำ และคนหางาน (Smart Job Center)"

| $\rightarrow$ G = https:// | www.dla.go.th/oss.htm                                                                                                    | ९ 🖈 🛯 🖲          |
|----------------------------|----------------------------------------------------------------------------------------------------|------------------|
| i Gmail 😰 YouTube 🕂 Ma     | ps 🤷 แปลกาษา 😮 Google 🛄 เลรือเสร้ามีต่อ QR - ฟ 🍘 เหตนาลต่านหน่าแนน 🛇 ระบบรัดการกับใชต์ 🔗 : ระบบหารบรรณชีบดีกท                                                                                                    | 🗅 บุ๊กมาร์กทั้งห |
|                            | ลงทะเบียนผู้ดำกับภาครัฐ<br>ระบัญระจาก<br>คระบัญชิกลาง<br>คระบัญชิกลาง                                                                                                    |                  |
|                            | งานบริการด้านแรงงานหรือส่งเสริมการมีงานทำ                                                                                                    |                  |
|                            | ชั่นทะเบียนคนว่างงาน<br>รณการ์ตกาสน         ระบบคั่นหางานห่า และคนหางาน<br>(Smart Job Center)         มีและสมเหล่างาน<br>ระบบคั่นหางระดิหางาน         ชั่นทะเบียนผู้ประกับคน มาตรา 40           คณการ์ตกาสน         กระดิงการ์ตกาสน         กระดิงการ์ตกาสน         สานัครามโตรีเสียงและ                                                           |                  |
|                            |                                                                                                    |                  |
| $\ell =$                   | SERVICE<br>Obect to Top                                                                                                    |                  |
|                            | กรมส่งเสริมการปกครองท้องถิ่น                                                                                                    |                  |
| //smartjob.doe.go.th       | ถนนแครราชมีนา แขวงดูสัด เขตดุสัด ครุงเทพ 10300 โทรศัพท์ 02-241-9000 โพรสาร : 02-241-9019 อิเมล ใประณีเชื่อเล็กทรอนิกส์ รมรอยล(@dia.go.th<br>เว็บไซต์แสดงหลามติดขึ้นน Internet Explorer 11, Microsoft Edge, Fixefox, Google Clarome และรองรับการแสดงหลาม Mobbie Devices<br>© Copyright 2015 Department of Local Administration. All rights reserved |                  |

รูปภาพแสดง Menu ระบบค้นหางานทำ และคนหางาน (Smart Job Center)

#### ๔.๒.๒ เข้าสู่หน้าเว็บไซต์ ไทยมีงานทำ ( <u>https://smartjob.doe.go.th/</u>)

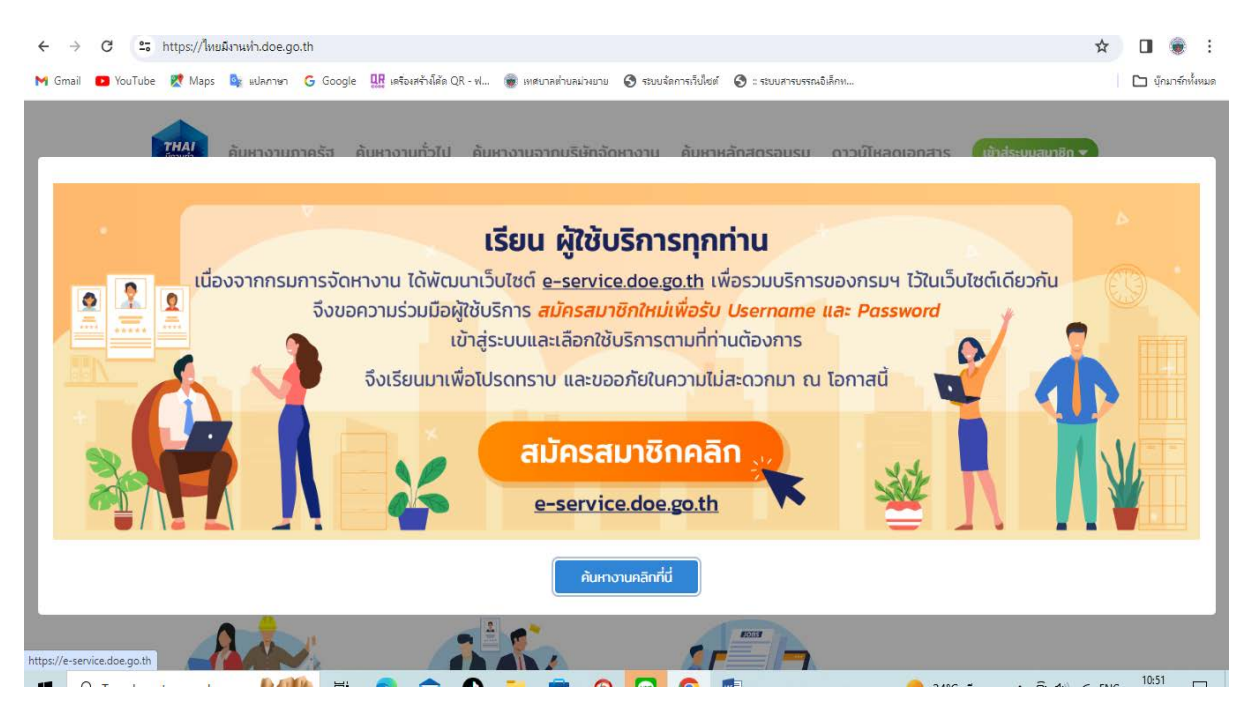

รูปภาพแสดงหน้าเว็บไซต์ ไทยมีงานทำ

๔.๒.๔ กรณีผู้รับบริการ ยังไม่ได้สมัครสมาชิก คลิกที่ "สมัครสมาชิกคลิก" เพื่อสมัครสมาชิก
 ๔.๒.๕ กรณีผู้รับบริการ สมัครสมาชิกแล้ว คลิกที่ "ค้นหางานคลิกที่นี่"

| ← → C 🔒 smartjob.doe.go.th    |                                                                                  | Q 🗖 🕒 Gurudou :                                                                        |
|-------------------------------|----------------------------------------------------------------------------------|----------------------------------------------------------------------------------------|
| ค้นหางานภาครัฐ ค้นหางานทั่วไป | ค้นหางานจากบริษักจัดหางาน ค้นหาหลักสูด                                           | ฉรอบรม ดาวน์โหลดเอกสาร <b>(เข้าสู่ระบบสมาชิก ▼</b> )                                   |
|                               | สมัครงานด่วนทั่วไทย ก<br>44<br>การันตีตำแหน่งงานมากกว่า<br>จากผู้ประกอบการชั้นนำ | กับ JODDKK<br>n 26,000 ตำแหน่ง 95,000 อัตรา<br>พร้อมรับสบัคร สับกาษณ์ และเริ่มงานกันที |
|                               | 11                                                                               | หางานด่วนทั่วไทยได้ที่ <mark>JobbKK</mark>                                             |
|                               | 000000000000000000000000000000000000000                                          |                                                                                        |
| ค้นหางานจากภาครัส             | ค้นหางานทั่วไป                                                                   | ค้นหางานจากบริษัทจัดหางาน                                                              |
|                               | รูปภาพแสดงหน้าเว็บไซต์ ไทยมีง                                                    | านทำ                                                                                   |

<.b.๖ คลิกที่ "เข้าสู่ระบบสมาชิก"<

- ๔.๒.๗ คลิกที่ "บุคคลทั่วไป" หรือ "นิติบุคคล"
- ๔.๒.๘ เข้าสู่หน้าเว็บไซต์ ลงชื่อเข้าใช้งานระบบบริการประชาชน (e-Services) โดย กรมการจัดหางาน
- ๔.๒.๙ กรอกบัญชีผู้ใช้งาน/เลขประจำตัวประชาชน/อีเมล, กรอกรหัสผ่าน และคลิกที่ "เข้าสู่ระบบ"

๔.๒.๑๐ ดำเนินการค้นหางานทำหรือค้นหาคนหางานให้ผู้รับบริการ

๔.๓ การให้บริการ ขึ้นทะเบียนผู้ประกันตน มาตรา ๔๐ ของสำนักงานประกันสังคม ๔.๓.๑ คลิกที่ "ขึ้นทะเบียนผู้ประกันตน มาตรา ๔๐"

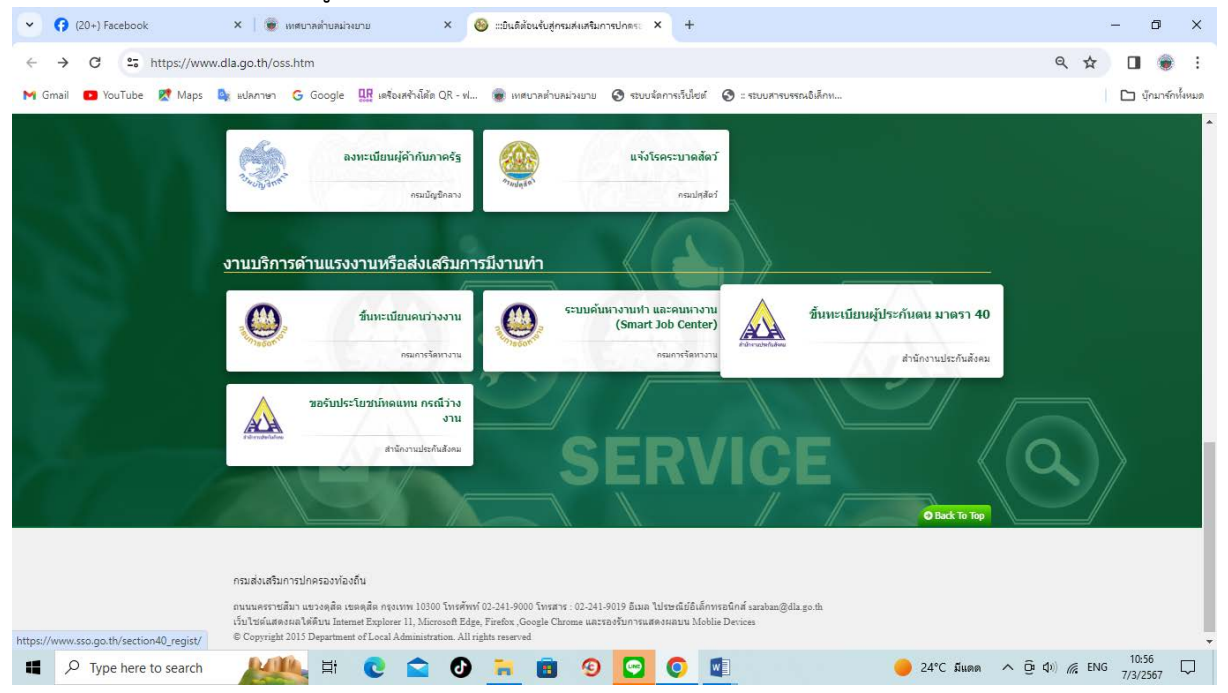

รูปภาพแสดง Menu ขึ้นทะเบียนผู้ประกันตน มาตรา ๔๐

๔.๓.๒ เข้าสู่หน้าเว็บไซต์ ระบบขึ้นทะเบียนผู้ประกันตนตามมาตรา๔๐

(https://www.sso.go.th/section@o\_regist/)

| Y (20+) Facebook                                                                                                    | × 🛛 🗑 เทศบาลต่ำบลม่วงยาย                            | × 🛦 sso.go.th/section40_regist/ × +                                              | - 0 ×                             |  |
|----------------------------------------------------------------------------------------------------|-----------------------------------------------------|----------------------------------------------------------------------------------|-----------------------------------|--|
| ← → C = http                                                                                                    | s://www.sso.go.th/section40_regist/                 |                                                                                  | ☆ 🛛 🛞 :                           |  |
| M Gmail 🖸 YouTube 🙎                                                                                                    | Maps 隆 แปลกาษา Ġ Google 🎎 เครื่องส                  | ก่งโด้ด QR - ฟ 🐞 เหตนาลต่าบลม่วงยาย 🔇 ระบบจัดการเว็บใชต์ 🧭 :: ระบบสารบรรณอิเล็กห | 🗅 บุ๊กมาร์กทั้งหมด                |  |
|                                                                                                    |                                                     | ระบบขึ้นทะเบียนผู้ประกันดนดามมาดรา 40                                            | ~                                 |  |
|                                                                                                    | ข้อมูลผู้สมัคร<br>กรุณากรอกข้อมูลด้านล่างให้ครบถ้วย |                                                                                  |                                   |  |
|                                                                                                    | <b>9</b> ข้อมูลระบุดัวดน                            |                                                                                  |                                   |  |
| คุกกี้ที่สปส.ไข้<br>โดยทั่วไป สปส.ไข้ๆกกี้ที่จำเป็นเพื่อให้เว็บไซค์ของสปส.ทำงานได้ ทั้งนี้ สปส.ยังต้องการติดตั้งคุกกี้วิเคราะห์เสริมเพื่อข่วยให้สปส.พัฒนาเว็บไซด์ของสปส.ให้มีประสิทธิภาพมากยิ่งขึ้น โดยสปส.จะไม่ติดตั้งคุกกี้เสริมใด ๆ เว้นแต่ท่าน<br>ได้เปิดใช้งานตุกกี้เหล่านั้น การใช้เครื่องมือนี้จะเป็นการติดตั้งคุกกี้บนอุปกรณ์ของท่านเพื่อบันทึกการตั้งค่าของท่าน <u>More</u><br>Accept all Reject all Close |                                                     |                                                                                  |                                   |  |
| Type here to s                                                                                                    | earch 🛛 💒 🔁                                         | 🖻 🕐 🗮 🖲 🧐 🖸 🚺 🔶 🌒                                                                | 24°C มีแดด ^ © (\$) 🦟 ENG 10:57 🖵 |  |

รูปภาพแสดงหน้าเว็บไซต์ ระบบขึ้นทะเบียนผู้ประกันตนตามมาตรา ๔๐

๔.๓.๓ กรอกข้อมูลระบุตัวตนของผู้รับบริการ

๔.๓.๔ คลิกที่ "ตรวจสอบ"

๔.๓.๕ ดำเนินการขึ้นทะเบียนผู้ประกันตน มาตรา ๔๐ ผู้รับบริการ

๔.๔ การให้บริการ ขอรับประโยชน์ทดแทน กรณีว่างงาน ของสำนักงานประกันสังคม

#### ๔.๔.๑ คลิกที่ "ขอรับประโยชน์ทดแทน กรณีว่างงาน"

| Y (20+) Facebook                     | × 💩 เหตุกาลส่วนหม่วนบาย × 🕹 แข้นดีส่อนรับสู่กรมส่งเสริมการปกตระ × +                                                                                                    | - 0 ×                |
|--------------------------------------|----------------------------------------------------------------------------------------------------|----------------------|
| ← → C = https://www.                 | dla.go.th/oss.htm                                                                                                    | ९ 🕁 🔲 🗋 :            |
| M Gmail 🖪 YouTube 👷 Maps 丨           | 🗽 แปลกาษา 🔓 Google 🏨 เตร็จเสร้างได้ล QR - ฟ 🌒 เหลบาลด่านสน่วนยาย 🚫 รรบบรัดการเว็บโซต์ 🚫 : รรบบสารบรรณยิเล็กห                                                                                                    | 🗅 บุ๊กมาร์กทั้งหมด   |
| $\Delta N$                           | ลงทะเบียนผู้คำกับภาครัฐ<br>คระมัญชักลาง คระบาลสัตว์<br>กระบัญชักลาง                                                                                                    |                      |
| 363Y /                               | งานบริการด้านแรงงานหรือส่งเสริมการมีงานทำ                                                                                                    |                      |
| 1                                    | ชื่นหะเบียนคนว่างงาน         ระบบคนนางานค่า และคนทางาน<br>(Smart Job Center)         สัมหะเบียนผู้ประกันคน มาครา 40           คณกรริตกาม         คณกรริตกาม         สนักรนอไนก็แล้งและ                                                                                                    |                      |
| 7                                    | มอรับประโยชน์เหตุแหน กรณีว่าง<br>งาน<br>สามักรรมประกันส์สอม                                                                                                    |                      |
| 61 1                                 | SERVICE<br>OBut to top                                                                                                    |                      |
|                                      | กรมส่งเสริมการปกครองท่องถิ่น<br>กนนแครราชมีนา แรงดุติด เขตดุติด กรุงเทพ 10100 โพงศัพท์ (0:241-9000 โพงสาช : 03:241-9019 อินมล ไปกรณีมีมีเล็กพระมีกล์ และปณะ@dla go.0.<br>เว็บไซม์แสดงกลได้ดีบน Internet Explorer 11, Microsoft Edge, Fardox, Google Clarome และรองรับการแสดงกลบน Mobile Devices |                      |
| https://www.sso.go.th/wpr/main/login | e Copyright 2013 Départment of Local Administration. All rights reserved                                                                                                    | ji ⊄⊅) @ ENG 10:58 ↓ |

รูปภาพแสดง Menu ขอรับประโยชน์ทดแทน กรณีว่างงาน

#### ๔.๔.๒ เข้าสู่หน้าเว็บไซต์ ระบบสมาชิก ผู้ประกันตน (<u>https://www.sso.go.th/wpr/main/login</u>)

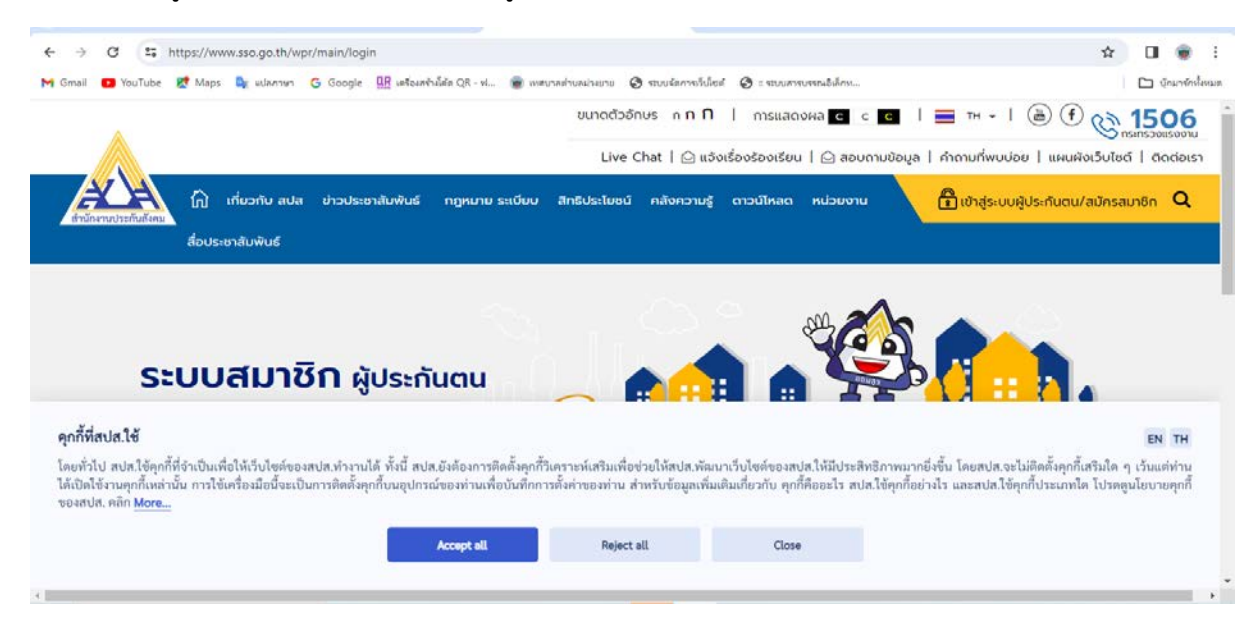

รูปภาพแสดงหน้าเว็บไซต์ ระบบสมาชิก ผู้ประกันตน

๔.๔.๓ กรณีผู้รับบริการ ยังไม่ได้สมัครสมาชิก คลิกที่ "สมัครสมาชิก" เพื่อสมัครสมาชิก

 ๔.๔.๔ กรณีผู้รับบริการ สมัครสมาชิกแล้ว กรอกรหัสผู้ใช้ (เลขบัตรประจำตัวประชาชน) กรอกรหัสผ่าน และ คลิกที่ "เข้าสู่ระบบ"

๔.๔.๕ ดำเนินการขอรับประโยชน์ทดแทน กรณีว่างงานให้ผู้รับบริการ